# AmMag™ SA Plus 蛋白抗体纯化系统 用户手册 Version: 1.4

# SA-2012

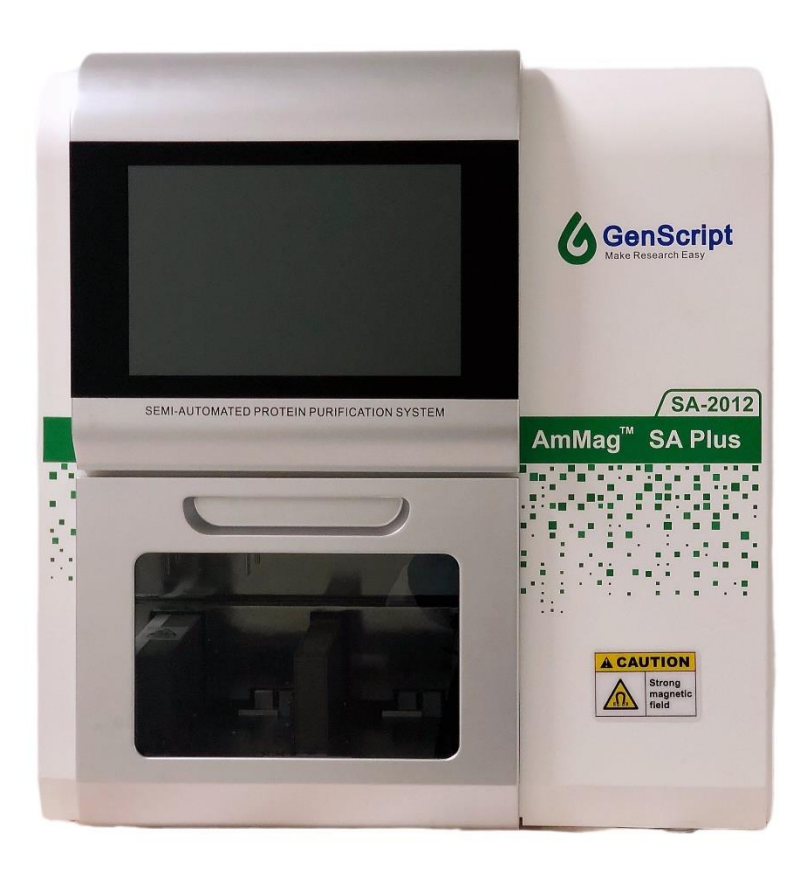

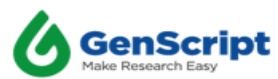

#### 商标

"AmMag"是GenScript的注册商标。

#### 免责声明

GenScript 保留随时更改其产品和服务以纳入技术发展的权利。作为持续产品开发的一部分,本手册如有更改,恕不另行通知。尽管本手册的编制已采取一切预防措施以确保准确性,但 GenScript 对任何错误或遗漏不承担任何责任,也不对因应用或使用本信息而造成的任何损害承担任何责任。

#### 对于因使用或无法使用本产品而引起的任何损害

GenScript 概不负责。

#### 保修声明

GenScript 保证, 自购买之日起一年内, AmMag 半自动纯化系统在材料和工艺上没有缺陷。如果在保修期内出现任何缺陷, GenScript 将自行决定免费维修或更换产品。

注: 不包括因运输不当或下列任何行为造成的损坏:

- 搬运不当
- 由 GenScript 或授权代理以外的任何一方进行的维修或修改
- 使用由 GenScript 以外的任何一方提供的配件或其他备件
- 自然灾害造成的损害(如地震、滑坡、飓风、龙卷风等)
- 使用不当试剂造成的损害(仪器推荐使用的化学药品除外)
- 使用试剂浓度超出推荐范围引起的损害

如需咨询和维护服务,请联系 GenScript 的客户服务,电话: 400-025-8686 分机 号 5810/5256/5103,或通过电子邮件: product@genscript.com,并提供以下信息: 仪器型号,仪器序列号,订单号,购买日期。

如果客户决定将仪器送至 GenScript 进行维修,则必须致电 GenScript 并从客户 代表处收到维修请求编号,请确保包装正确,以免在运输过程中造成不必要的损坏。

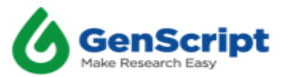

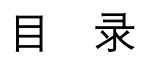

| 第1章  | 倉 AmMag™ SA Plus | 概述     |
|------|------------------|--------|
| 1.1  | 简介               |        |
| 1.2  | 产品特点             |        |
| 1.3  | 性能参数             |        |
| 1.4  | 仪器正面图介绍          |        |
| 1.5  | 仪器右侧视图介绍         |        |
| 1.6  | 仪器左侧视图介绍         |        |
| 1.7  | 仪器内测视图介绍         |        |
| 1.8  | 电源开关与 USB 端口     |        |
| 1.9  | 仪器配件介绍           |        |
| 第2章  | 倉 AmMag™ SA Plus | 使用步骤12 |
| 2.1  | 纯化工艺过程           |        |
| 2.2  | 准备               |        |
| 2.3  | 初始化              |        |
| 2.4  | 预处理              |        |
| 2.5  | 样品的放入方法          |        |
| 2.6  | 参数设置             |        |
| 2.7  | 仪器运行             |        |
| 2.8  | 样品收集             |        |
| 2.9  | 管道清洗             |        |
| 2.10 | )关闭电源            |        |
| 第3章  | 章 软件界面           | 20     |
| 3.1  | 系统初始化界面          |        |
| 3.2  | 预处理界面            |        |
| 3.3  | 纯化界面             |        |
| 3.4  | 工位选择             |        |
| 3.5  | 类型, 端口和次数的       | 选择24   |
| 3.6  | 参数设置             |        |
| 3.7  | 参数模板             |        |
| 3.8  | 执行程序             |        |
| 3.9  | 再生模块             |        |
| 3.10 | )设置模块            |        |

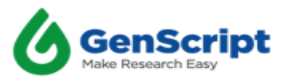

| 3.11 系统模块                                | 42 |
|------------------------------------------|----|
| 第 4 章 AmMag™ SA Plus –提示框说明              | 43 |
| 4.1 安全门警告                                | 43 |
| 4.2 试剂量提示窗口                              | 43 |
| 4.3 洗脱完成提示窗口                             | 44 |
| 4.4 再生完成提示窗口                             | 45 |
| 4.5 运行完成提示窗口                             | 45 |
| 4.6 输入超量程提示窗口                            | 46 |
| 4.7 加液泵堵转提示窗口                            |    |
| 第 5 章 AmMag <sup>™</sup> SA Plus –故障排除指南 | 51 |
| 第6章 相关产品                                 | 53 |
| 第7章 标准保修                                 | 54 |

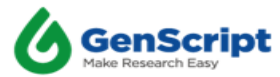

# 关于本用户手册

## 预期用户

本手册是为不熟悉 AmMag<sup>™</sup> SA Plus 使用的用户编写的。

# 本说明书对应的软件版本:

V1.01010200011.2

# 提供仪器的基本信息和操作方法

在操作仪器之前,请完整阅读用户手册。本用户手册旨在向最终用户提供以下信息: 安装 AmMag<sup>™</sup> SA Plus

理解用户界面

理解仪器操作及程序升级方法

执行基本清洁和维护操作

对仪器进行故障排除

#### 联系方式

电话: 400-025-8686 分机号 5810/5256/5103

电子邮件: product@genscript.com

网址: https://www.genscript.com.cn/contact.html?src=footer

地址: 江苏省南京市江宁区高新科技园雍熙路 28 号

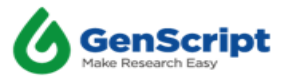

# 第1章 AmMag<sup>™</sup> SA Plus 概述

#### 1.1 简介

AmMag<sup>™</sup> SA Plus 半自动化磁珠纯化仪是一款基于磁珠纯化的自动化设备,用于高 通量抗体筛选和蛋白纯化。该仪器能够通过使用 50 毫升试管在 48 分钟以内同时纯化 12 个样品。与传统树脂相比基于净化系统,无需离心和过滤,节省预处理时间的小时数。 AmMag<sup>™</sup> SA Plus 半自动化磁珠纯化仪,配合金斯瑞的抗体或蛋白纯化磁珠,可为客户提 供高通量和高载量的纯化系统。

#### 1.2 产品特点

高通量: 12个通道,每个通道可处理多达 40mL 的样本量。

高效: 48 分钟以内完成 12 个样品的纯化。

自动化:自动完成所有洗杂和洗脱步骤。

无菌低内毒: 全封闭带紫外照射系统, 无菌低内毒

相容性: 兼容各种磁珠介质

#### 1.3 性能参数

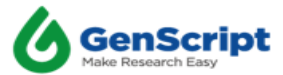

|    | SA Plus 技术参数  |                                                   |  |  |  |
|----|---------------|---------------------------------------------------|--|--|--|
| 序号 | 技术指标          | SA Plus                                           |  |  |  |
| 1  | 纯化通量          | 12 samples/次                                      |  |  |  |
| 2  | 试剂通道          | 7 个试剂通道(含 1 个 NaOH 和 1 个 HCL 通<br>道),5 个试剂通道可自由选择 |  |  |  |
| 3  | 适用磁珠体积 (各工位)  | 0.1-2ml                                           |  |  |  |
| 4  | 加样精度          | 试剂体积 准确度 精确度 CV<br>2ml-5ml   ±5%    0-5%          |  |  |  |
| 5  | 试剂体积 (各工位)    | 0.440ml                                           |  |  |  |
| 6  | 最小洗脱体积(各工位)   | 0.4ml                                             |  |  |  |
| 7  | 适配容器          | 50ml 离心管                                          |  |  |  |
| 8  | 样品体积 (各工位)    | 单管样本体积小于 50ml(建议 1ml 以上)                          |  |  |  |
| 9  | 管路耐碱范围        | 0-1M 氢氧化钠                                         |  |  |  |
| 10 | 电源参数          | 100-240VAC , 50/60HZ, 600W                        |  |  |  |
| 11 | 离心管支架判断传感器    | 2                                                 |  |  |  |
| 12 | 工作环境温度        | 15°C-35°C                                         |  |  |  |
| 13 | 工作相对湿度        | 湿度范围 15%-85%,无凝露                                  |  |  |  |
| 14 | 工作大气压         | 70kPa-106kPa                                      |  |  |  |
| 15 | 尺寸 长×宽×高 (mm) | 545x515x545                                       |  |  |  |
| 16 | 电气安全标准        | GB 4793.1-2007 /IEC 61010-1:2001 测量、控             |  |  |  |
| 10 | 电议主协定         | 制和实验室用电气设备的安全要求                                   |  |  |  |

表 1-1 性能参数表

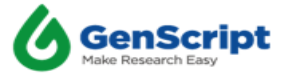

# 1.4 仪器正面图介绍

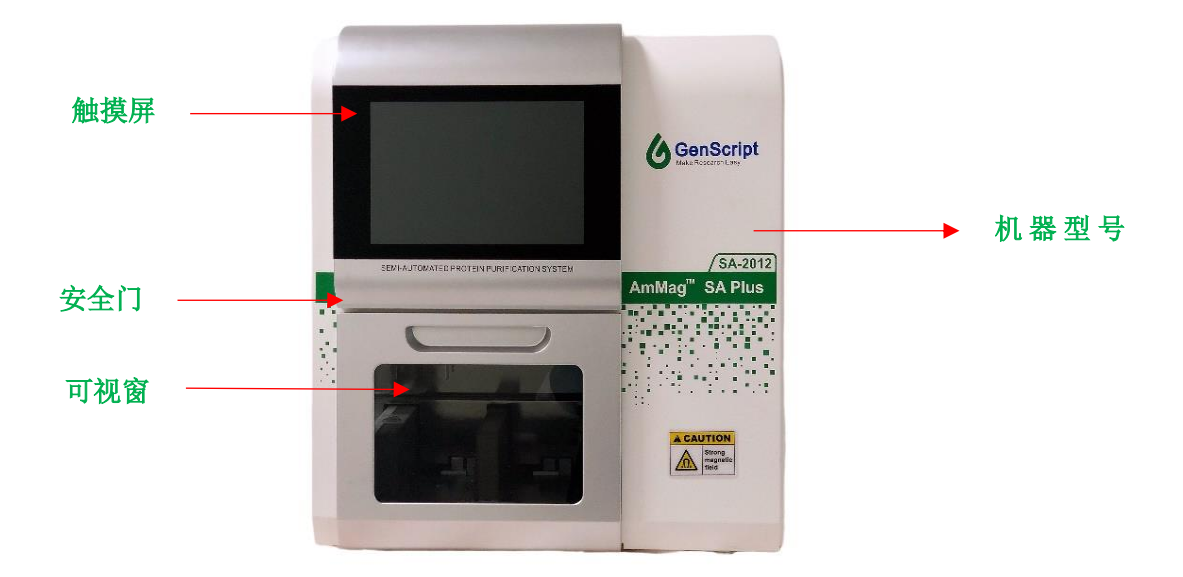

# 1.5 仪器右侧视图介绍

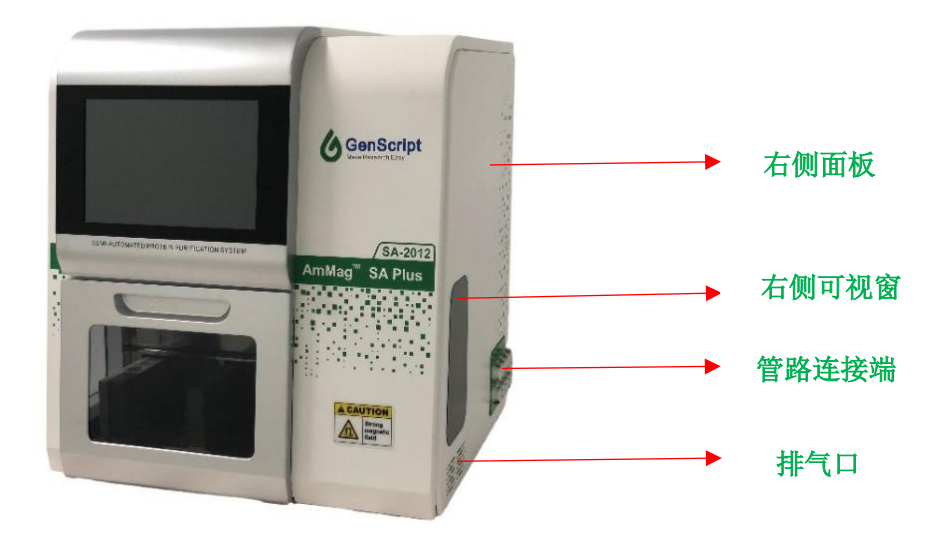

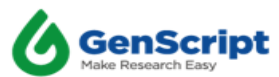

# 1.6 仪器左侧视图介绍

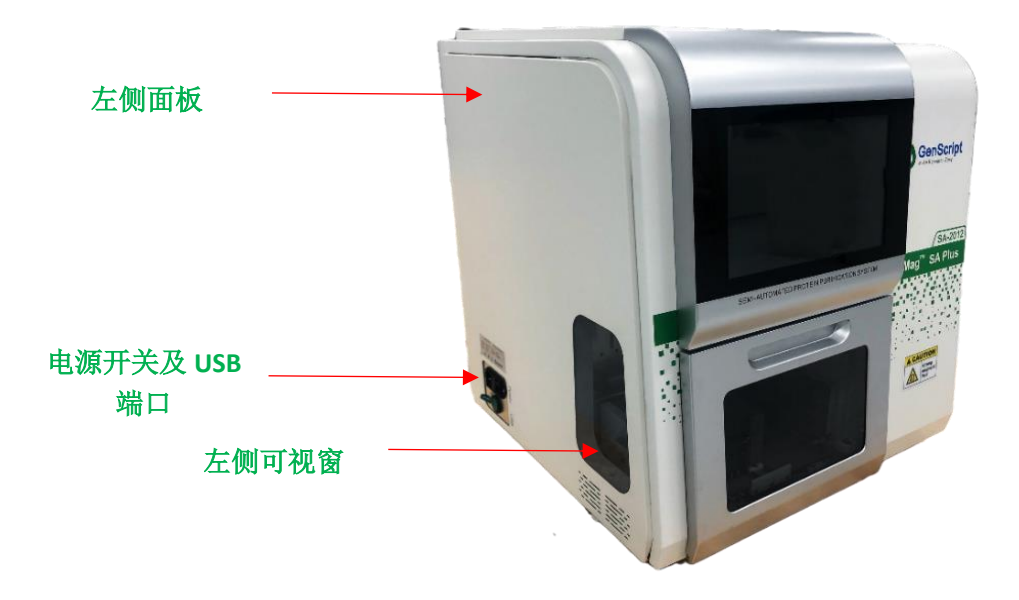

1.7 仪器内测视图介绍

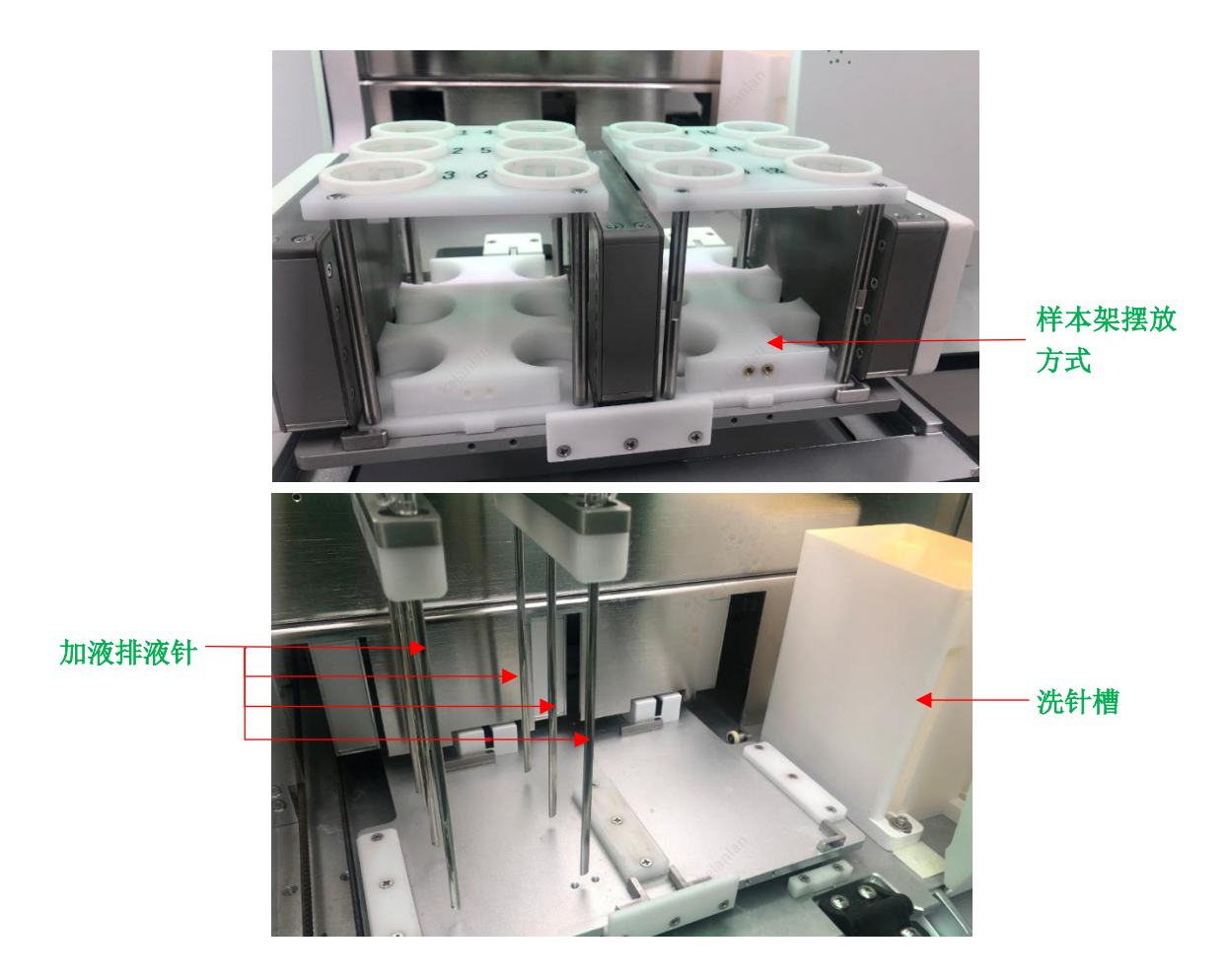

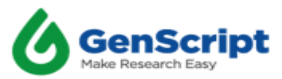

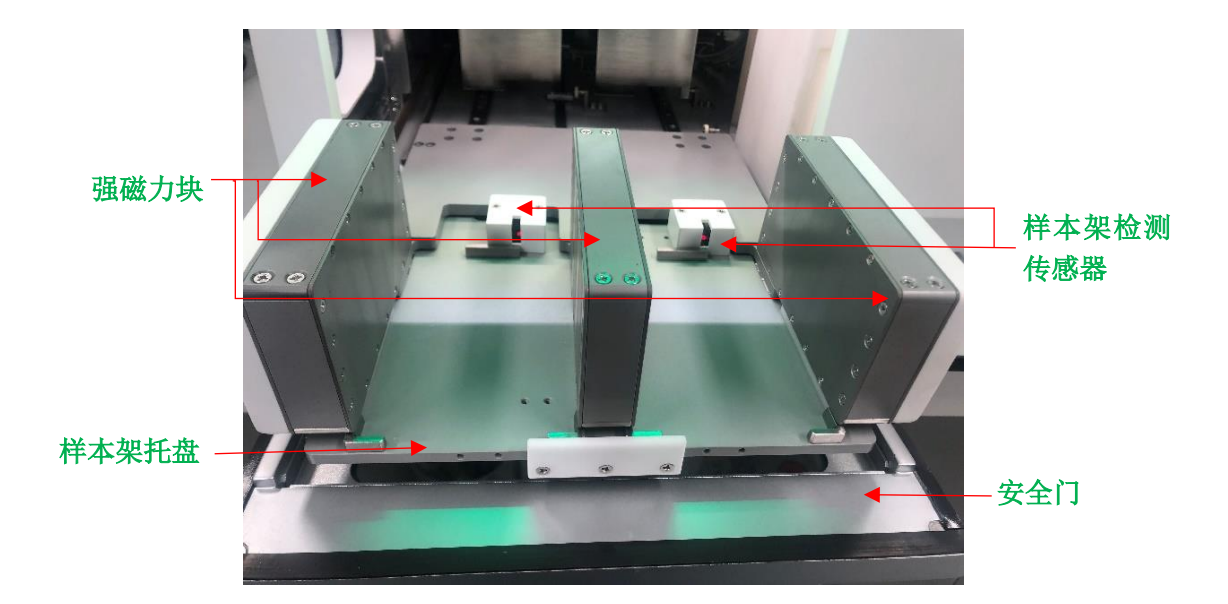

# 1.8 电源开关与 USB 端口

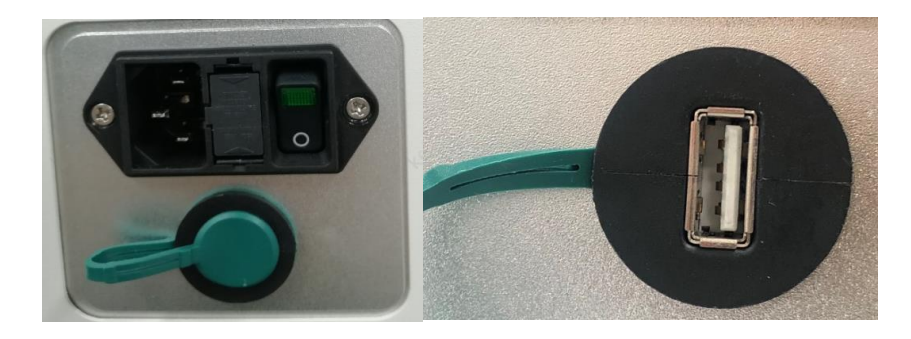

**注:** 电源开关与 USB 端口位于仪器左侧板上,并且 USB 端口用于更新系统软件和导出 LOG 文件。

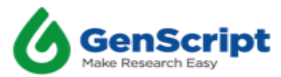

# 1.9 仪器配件介绍

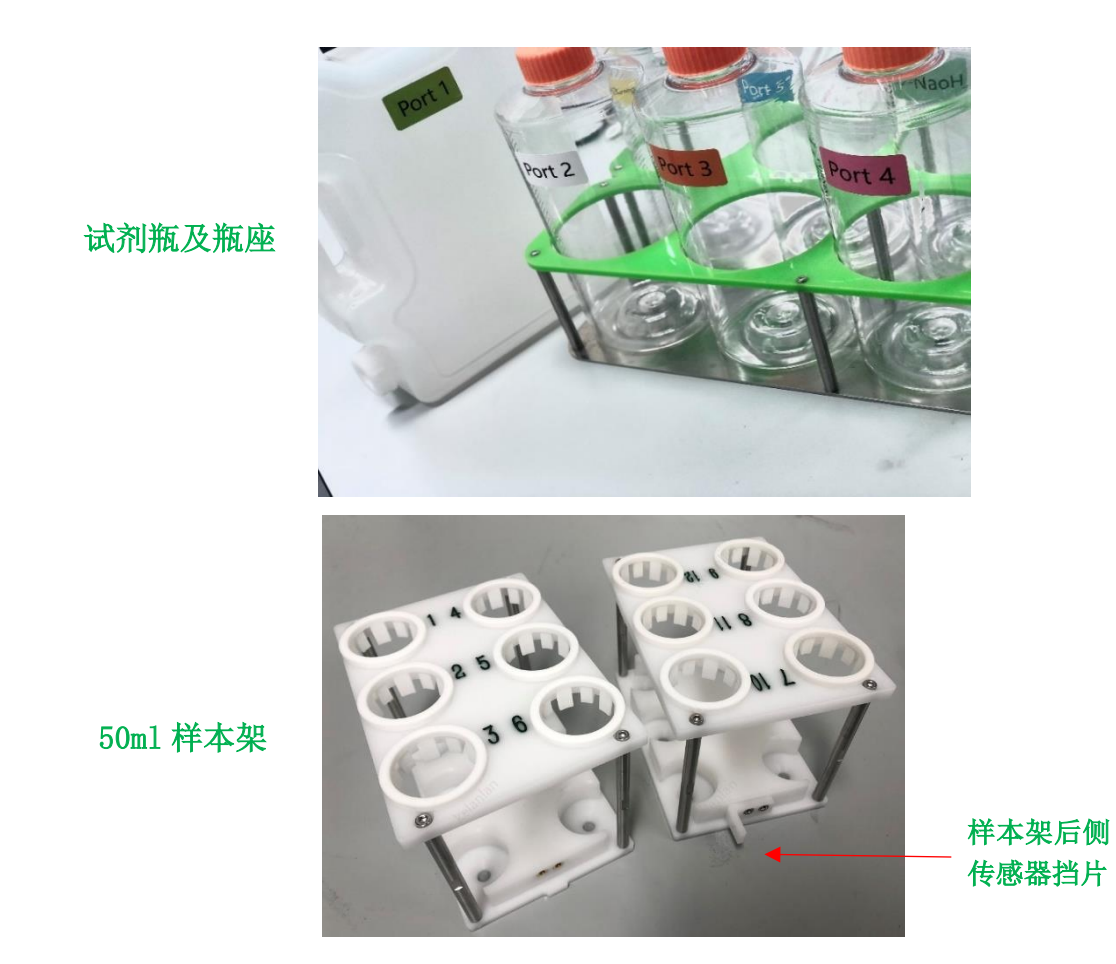

**注意:** 使用样本架时,确保样本架的放置方向正确,使传感器挡片朝后,以便传感器能够检测到样本架。

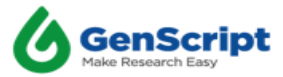

# 第2章 AmMag<sup>™</sup> SA Plus 使用步骤

#### 2.1 纯化工艺过程

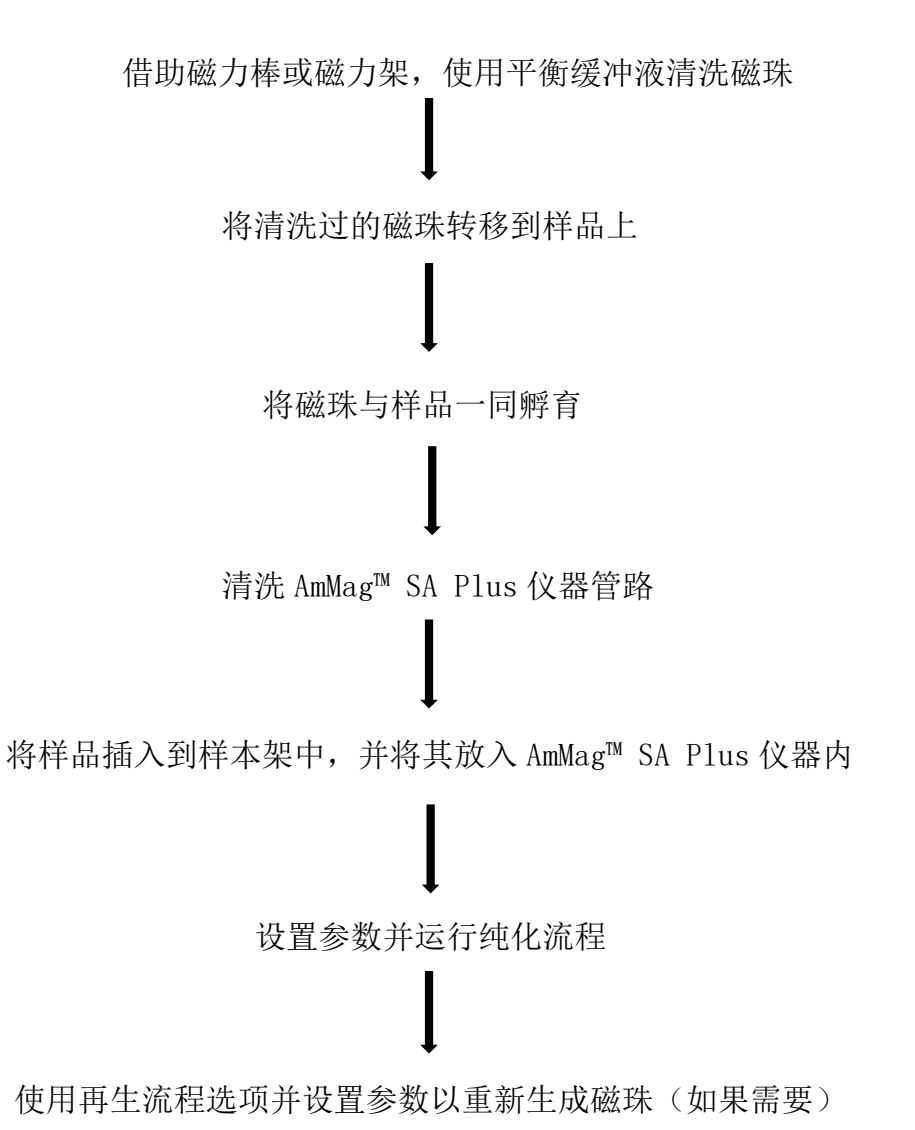

2.2 准备

准备蛋白质/抗体纯化所需的试剂/缓冲液,并确保试剂装在正确的瓶子里。

其他所需材料:

50mL 试管

移液器: 200uL、1mL、5mL

确保准备好所需数量的缓冲液(仪器界面中每道工序的管路可进行修改,通过管路 对应缓冲液,点击"开始"按钮后仪器将根据所选择的管路和类型计算各管路需要的使 用量)。

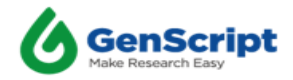

例如,用 0.5 毫升的磁珠,对 12 个样品使用常用步骤进行纯化,默认的试剂需求量大约如下表所述。洗脱流程是否混匀可根据需要自行设置,软件默认状态为不勾选,不混匀。

| Wash1 | Wash2 | Elution | Pure water | Cleaning | NaOH |
|-------|-------|---------|------------|----------|------|
|       |       |         |            | Buffer   |      |
| 930   | 354   | 366     | 240        | 486      | 654  |

#### 表1 洗脱混匀使用溶液量

| Wash1 | Wash2 | Elution | Pure water | Cleaning | NaOH |
|-------|-------|---------|------------|----------|------|
|       |       |         |            | Buffer   |      |
| 930   | 354   | 486     | 240        | 366      | 654  |

表 2 洗脱不混匀使用溶液量

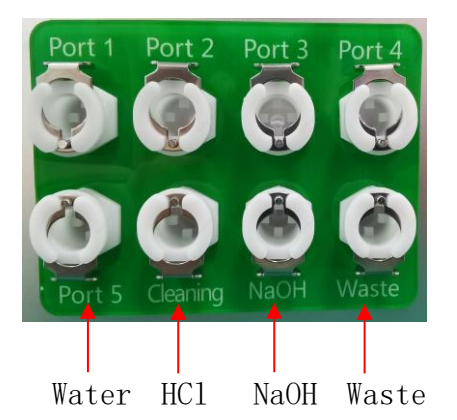

**纯水说明**:在纯化及再生过程结束后,仪器将使用纯水自动进行管路清洗,对应到仪器的管路端口号为 Prot5。

**清洗缓冲液说明:**在纯化及再生过程中,清洗缓冲液为 0.05M HCL (PH=1.5),对应到仪器的管路端口号为 Prot6。

NaOH 说明:在纯化及再生过程中均需要准备 NaOH, NaOH 为 0.1M NaOH (PH ≈ 12.5),对 应到仪器的管路端口号为 Prot7。

要了解需要准备多少缓冲液,可以在 AmMag<sup>™</sup> SA Plus 软件中设置对应参数,然后点击 开始按钮,仪器将显示所需的缓冲液量。在弹出的端口信息窗口中点击取消按钮,可不 运行当前设置纯化流程。

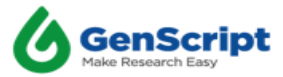

将电源线连接到插座,并打开电源开关。机器会自动启动初始化。图 2-1 为仪器初 始化界面:

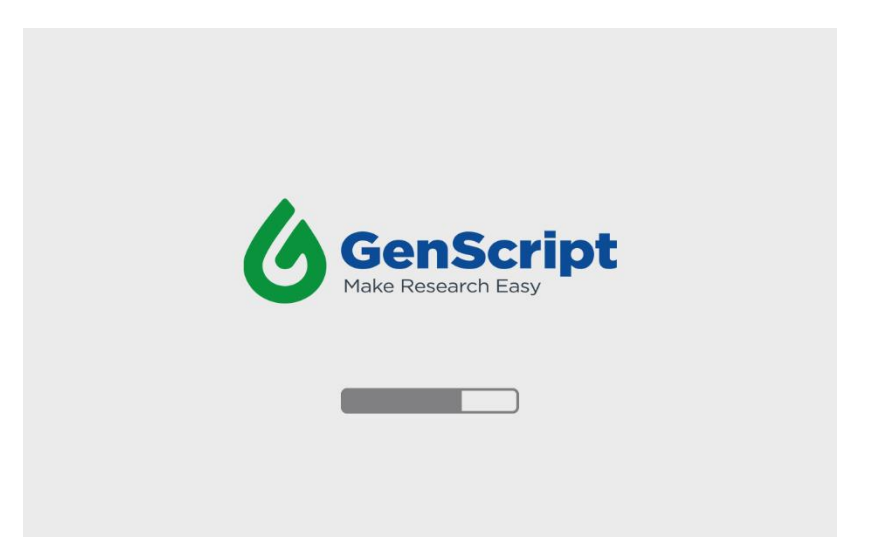

图 2-1 开机初始化界面

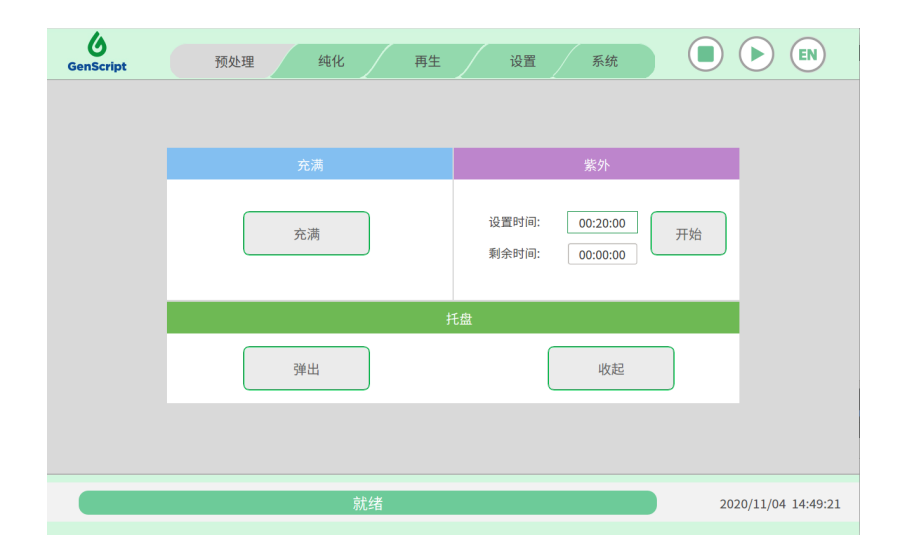

图 2-2 正在初始化的界面

#### 2.4 预处理

在 NaOH 试剂瓶中加入 0.1M NaOH。打开实验所用的试剂瓶盖,并将实验所用的试剂 管路放进 NaOH 瓶中。点击"充满"按钮,向管内注入 NaOH 以减少管路中内毒素污染。 点击紫外功能下的"开始"按钮,以减少仪器内部内毒素污染。将实验所用的试剂管路 完全浸泡氢氧化钠持续至少 30 分钟。浸泡完成后,通过将实验所用的试剂管路(NaOH 除外)移到装满去离子水的试剂瓶中,点击"充满"按钮 3-4 次的方法彻底冲洗管路。

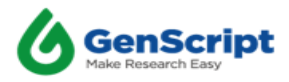

| 6<br>GenScript | 预处理 纯化 再生 | 设置 系统                               |                  |
|----------------|-----------|-------------------------------------|------------------|
|                |           |                                     |                  |
|                | 充满        | 紫外                                  |                  |
|                | 充满        | 设置时间: 00:20:00 开始<br>剩余时间: 00:00:00 |                  |
|                | Ħ         | 金                                   |                  |
|                | 弹出        | 收起                                  |                  |
|                |           |                                     |                  |
|                | 就绪        | 202                                 | 0/11/04 14:49:21 |

图 2-3 充满按钮

## 2.5 样品的放入方法

点击"弹出"按钮将样本架托盘推出,取出样本架,将样品放入样本架中再放回托 盘,点击"收起"按钮将样品架托盘移回仪器中;放入样本架时需确保将样本架传感器 放置在后侧,以保证仪器能识别样本架已放入,并同时确保所有试管均完全放入样本架 底部。

| 6<br>GenScript | 预处理 纯化 再生 | 设置 系统   し、 し、 し、 し、 し、 し、 し、 し、 し、 し、 し、 し、 し、 し |
|----------------|-----------|--------------------------------------------------|
|                |           |                                                  |
|                | 充满        | 紫外                                               |
|                | 充满        | 设置时间: 00:20:00 开始<br>剩余时间: 00:00:00              |
|                | ŧ         | 盘                                                |
|                | 弹出        | 收起                                               |
|                |           |                                                  |
|                | 就绪        | 2020/11/04 14:49:21                              |

图 2-4 样本架的弹出与收起

# 2.6 参数设置

通过选择循环时间、磁珠体积、洗杂体积、洗脱体积、洗脱是否混匀等来设置仪器

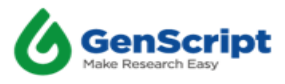

的参数。有关参数设置的详细说明,请参阅后续"软件界面介绍"。

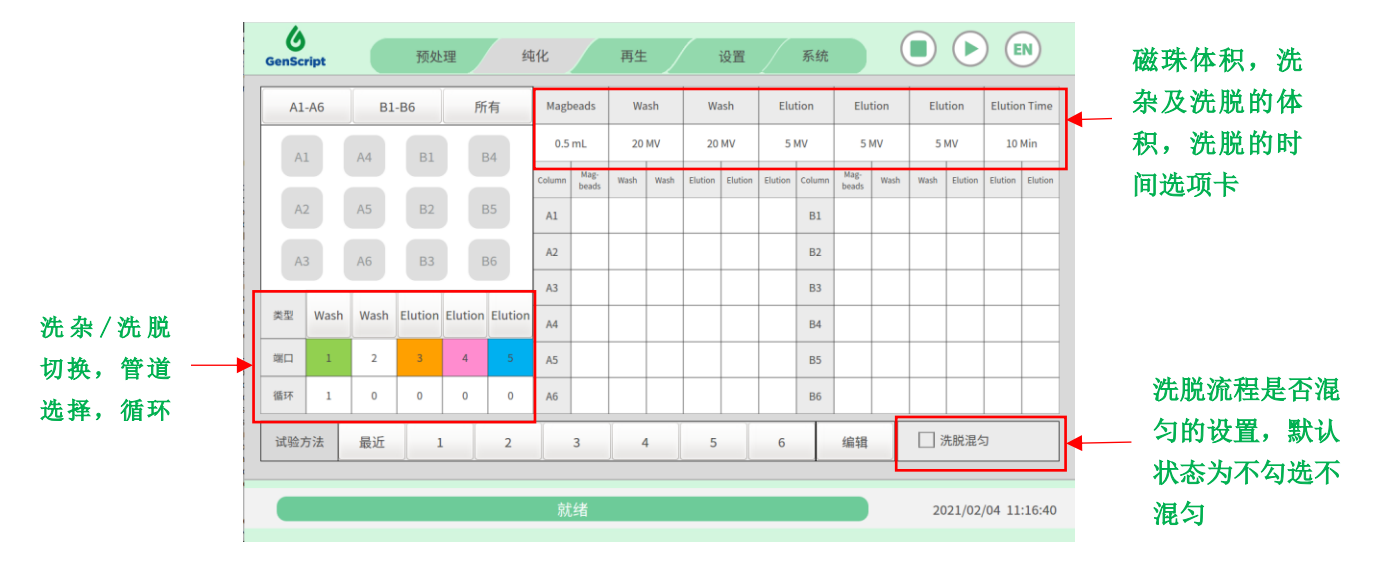

图 2-5 参数设置的界面

#### 2.7 仪器运行

点击屏幕上的"开始"按钮启动仪器程序。

注: 1. 您可以随时使用"暂停"按钮(注意启动状态下,"开始"按钮更改为"暂停" 按钮), 仪器将会在当前动作完成后进行暂停; 但已经执行完成的环节,无法通过修改 参数进行更改; 而未执行的环节可通过在暂停状态下修改参数,在下一次启动时仪器 程序将根据新修改参数运行。

2. 请在流程开始前,进行洗脱是否混匀的设置。在流程中暂停修改,设置无效。

3. 泵转一圈 0. 2m1,如输入溶液量 0. 5m1,实际加液量按 0. 2\*最大整数圈数来计算,即 0. 4m1。

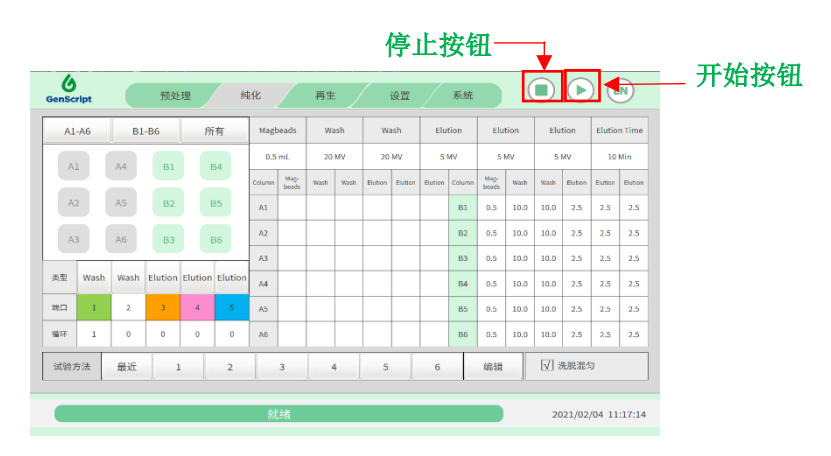

图 2-6 仪器的运行按钮

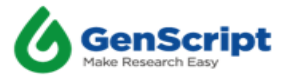

注:一旦您按下"开始"按钮,屏幕上将弹出一个"溶液体积提示"通知框,告诉您试剂瓶中对应管道端口所需的缓冲液、0.05M HCL (端口 6)、0.1M NaOH (端口 7)的最小体积。请检查瓶子以确保有足够数量的试剂来运行此次的流程,请确认纯化流程中洗脱设置的鼓泡与否。用户确认试剂瓶中缓冲液充足后,可点击"确定"按钮,运行仪器。

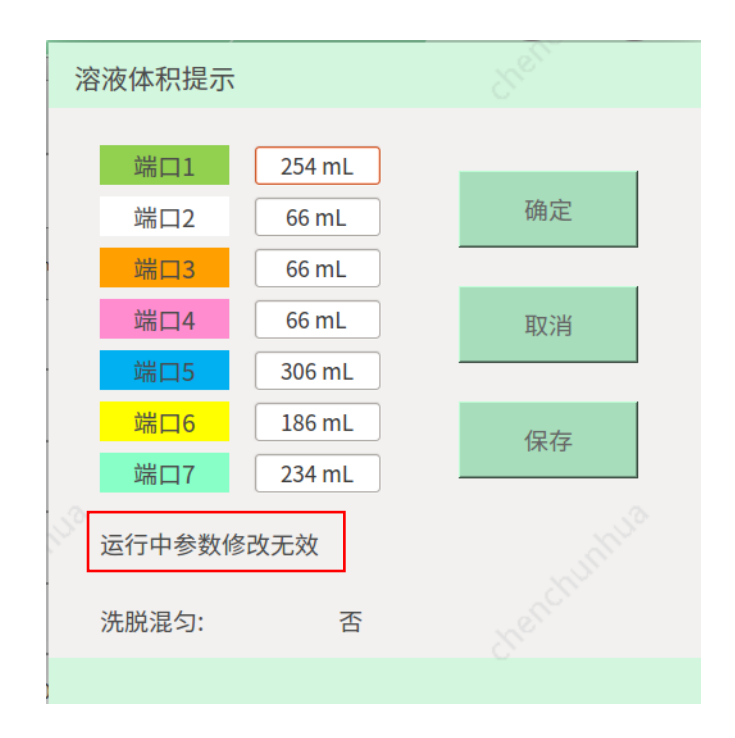

图 2-7 溶液体积的提示框

#### 2.8 样品收集

洗脱完成后,打开安全门,托盘将自动被推出,用移液管收集洗脱样品。(如果 方案中规定了多个洗脱循环,请按屏幕上的"确定"按钮,关闭安全门,仪器将开始下 一次洗脱。)

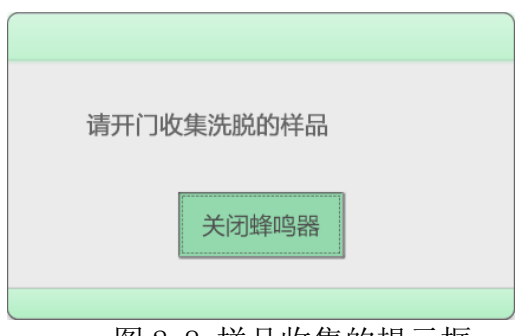

图 2-8 样品收集的提示框

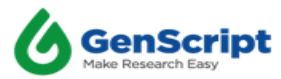

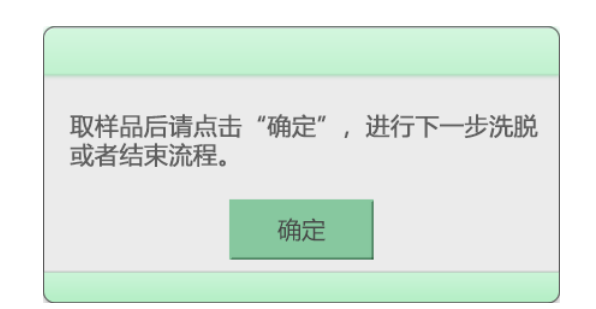

图 2-9 进行下一步洗脱或结束流程的提示框

#### 2.9 管道清洗

使用后必须用清水冲洗管子和针头,这是非常重要的步骤。**样品全部收集完成后**, 仪器会提示您实验完成。

用户可以使用以下三种方式在各情况下进行清理管道:

1. 如果用户想对仪器进行消毒和控内毒,建议用户使用 0. 1M NaOH 进行管路清洗,具体 方法如下:

将 1-7 号管路同时放入装有 0.1M NaOH 的试剂瓶中,点击预处理界面中的"充满"按钮 2-3 次,静置至少半小时,再将 1-7 号管路转移放入装有无菌去离子水的试剂瓶中,再次点击预处理界面中的"充满"按钮 2-3 次,完成冲洗消毒管路的过程。

2. 当天实验结束后,需要将 1-7 号管路移到装有去离子水的试剂瓶中,点击预处理界面中的"充满"按钮 2-3 次的方法完成冲洗管路。

3. 如果用户计划七天以上不使用仪器,则可以将 1-7 号管路移到装有 20%乙醇的试剂 瓶中,点击预处理界面中的"充满"按钮 2-3 次的方法完成冲洗管路。

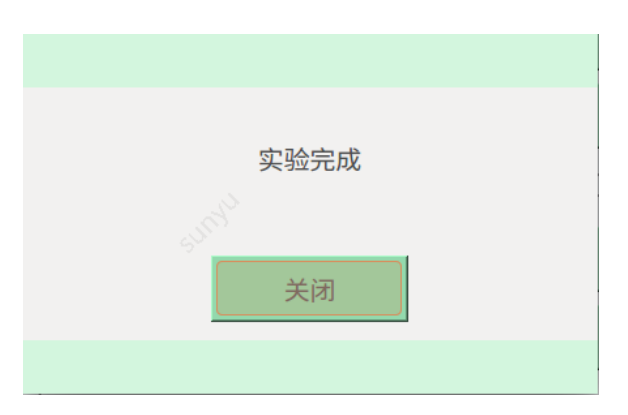

图 2-10 冲洗管路的提示框

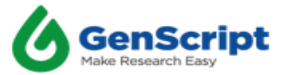

# 2.10 关闭电源

将电源开关切换至断开状态。

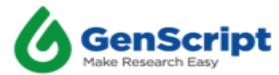

# 第3章 软件界面

#### 3.1 系统初始化界面

开机后, 仪器将自动进入系统初始化界面。系统初始化完成后它将自动转到预处理 界面, 进行仪器各个运动部件的初始化, 状态栏显示正在初始化。

注: 需要 30-60 秒完成所有初始化,初始化后界面状态显示为就绪。

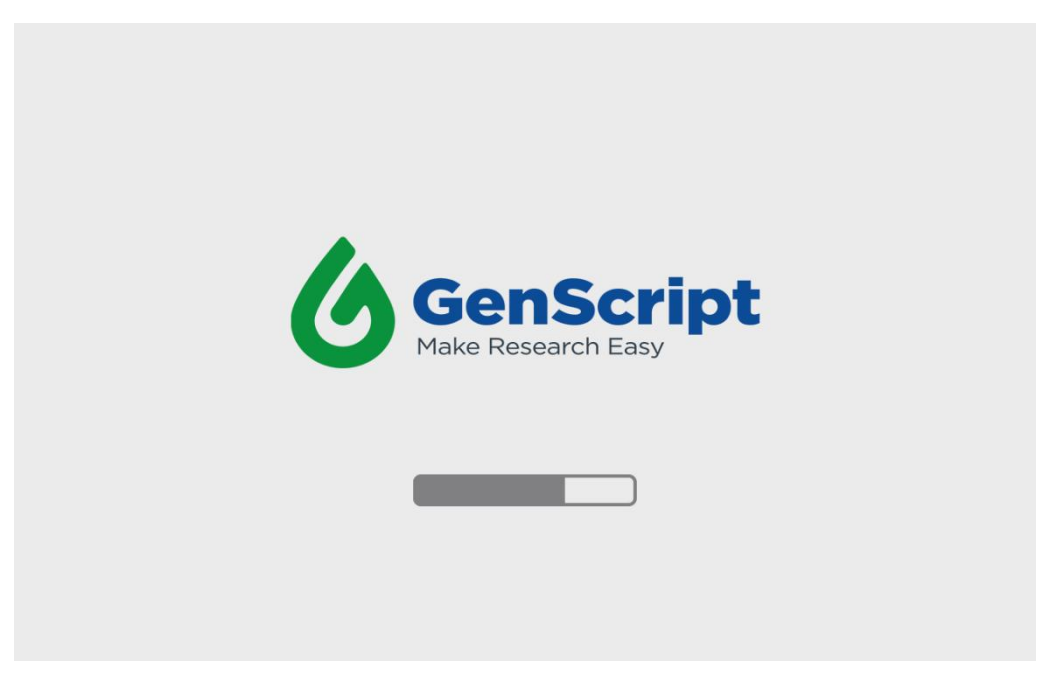

#### 图 3-1 系统初始化界面

| <b>GenScript</b> | 预处理 纯化 再生 | 设置 系统                               |                    |
|------------------|-----------|-------------------------------------|--------------------|
|                  |           |                                     |                    |
|                  | 充满        | 紫外                                  |                    |
|                  | 充满        | 设置时间: 00:20:00 开始<br>剩余时间: 00:00:00 |                    |
|                  | ŧ         | 氏盘                                  |                    |
|                  | 弹出        | 收起                                  |                    |
|                  |           |                                     |                    |
|                  | 就绪        | 20                                  | 020/11/04 14:49:21 |

图 3-2 仪器初始化界面

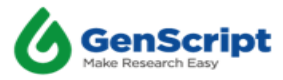

#### 3.2 预处理界面

3.2.1 充满按钮

点击"充满"按钮, 仪器使用缓冲液填充实验所用的试剂管路(如果需要, 用户可 重复此过程多次)。此功能可使用 0.1M NaOH 溶液消毒管路和喷嘴组件。如果用户担心 内毒素级别, 建议使用 NaOH 清洁系统。将实验所用的试剂管路汇集在一起, 放入 NaOH 缓冲液试剂瓶中, 点击"充满"按钮, 填充实验所用的试剂管路。将 NaOH 留在系统中 最少 30 分钟。然后用无菌去离子水冲洗三到四次。该步骤大大降低了内毒素水平。

| GenScript | 预处理 纯化 再生 | 2015 系统 🔲 🕨 💽                       |
|-----------|-----------|-------------------------------------|
|           |           |                                     |
|           | 充满        | 紫外                                  |
|           | 充满        | 设置时间: 00:20:00 开始<br>剩余时间: 00:00:00 |
|           | Ħ         | 盘                                   |
|           | 弹出        | 收起                                  |
|           |           |                                     |
|           | 就绪        | 2020/11/04 14:49:21                 |

图 3-3 充满功能

#### 3.2.2 UV 按钮

点击 UV 功能中的"开始"按钮, 仪器打开紫外线灯。用户可根据需要设置 UV 灯打 开时长。设定计时器的倒计时结束后,紫外线灯会自动关闭。

注意:可以根据计时器的要求来设定时间,灭菌时间从1分钟至2小时均可。

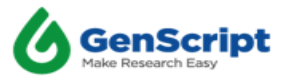

| <b>GenScript</b> | 预处理 纯化 再生 | · 设置   系统                           |                   |
|------------------|-----------|-------------------------------------|-------------------|
|                  |           |                                     |                   |
|                  | 充满        | 紫外                                  |                   |
|                  | 充满        | 设置时间: 00:20:00 开始<br>剩余时间: 00:00:00 |                   |
|                  | ŧ         | 毛盘                                  |                   |
|                  | 弹出        | 收起                                  |                   |
|                  |           |                                     |                   |
|                  | 就绪        | 202                                 | 20/11/04 14:49:21 |
|                  |           |                                     |                   |

图 3-4 UV 功能

#### 3.2.3 托盘弹出按钮:

在点击"弹出"按钮之前,必须打开安全门。托盘弹出功能可使托盘自动推出仪器, 用户可载入样品。

| GenScript | 预处理 纯化 再生 | 设置 系统                               |                   |
|-----------|-----------|-------------------------------------|-------------------|
|           |           |                                     |                   |
|           | 充满        | 紫外                                  |                   |
|           | 充满        | 设置时间: 00:20:00 开始<br>剩余时间: 00:00:00 |                   |
|           | ŧ         | 毛盘                                  |                   |
|           | 弹出        | 收起                                  |                   |
|           |           |                                     |                   |
|           | 就绪        | 202                                 | 20/11/04 14:49:21 |

图 3-5 托盘弹出功能

3.2.4 托盘收起按钮:

收起功能将使托盘平台自动回到仪器中。关闭安全门,然后继续下一步操作。

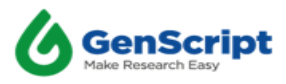

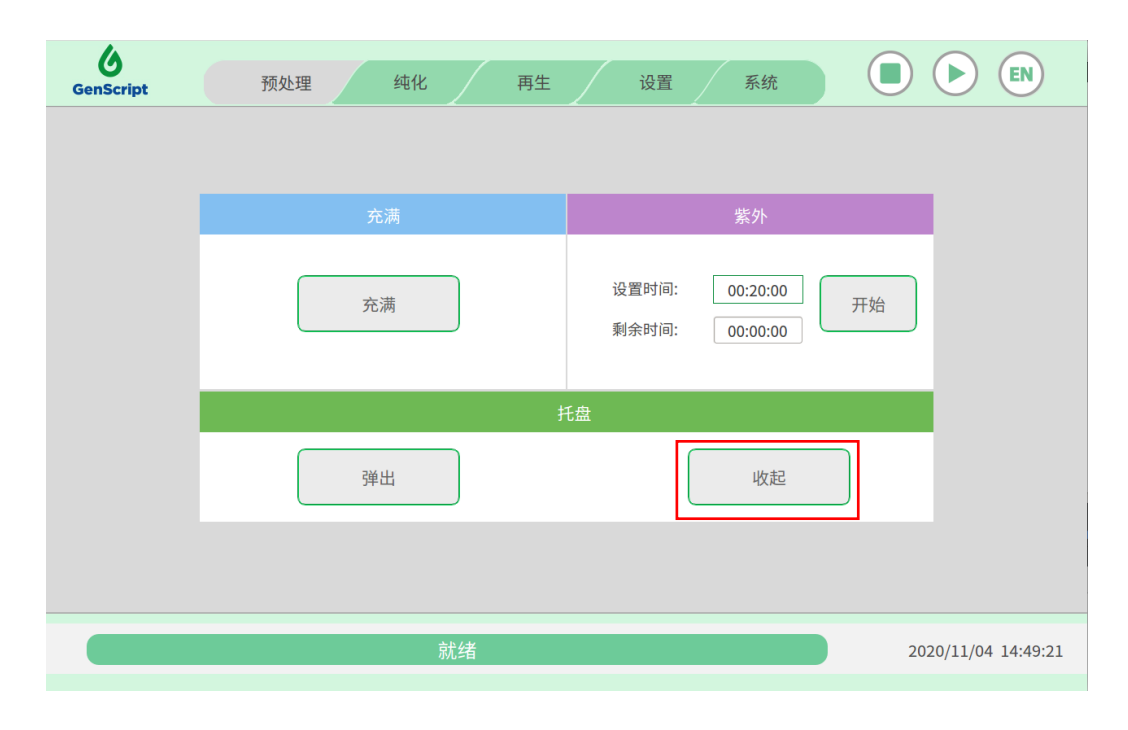

图 3-6 托盘收起功能

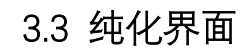

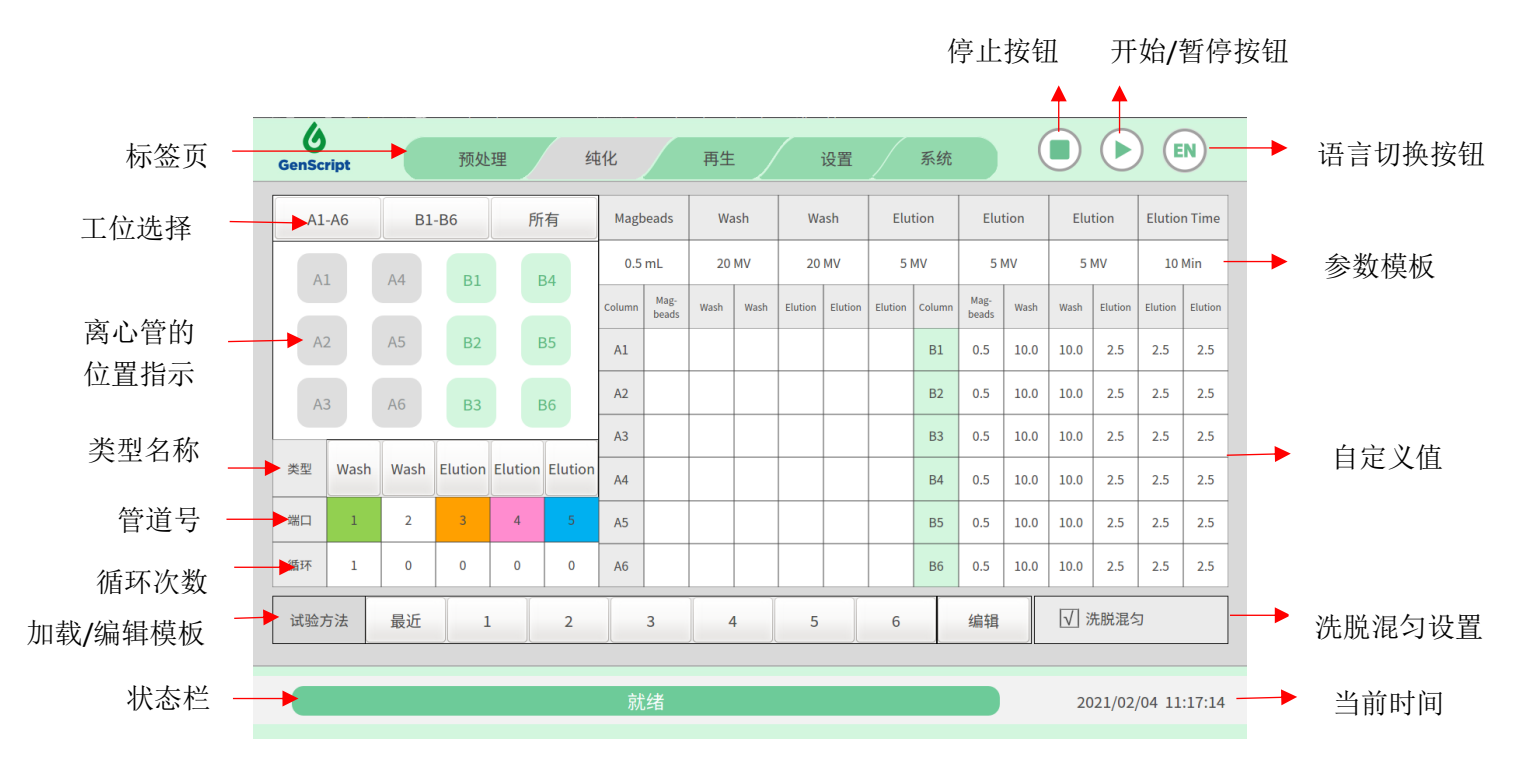

图 3-7 纯化流程的界面显示

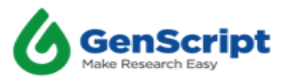

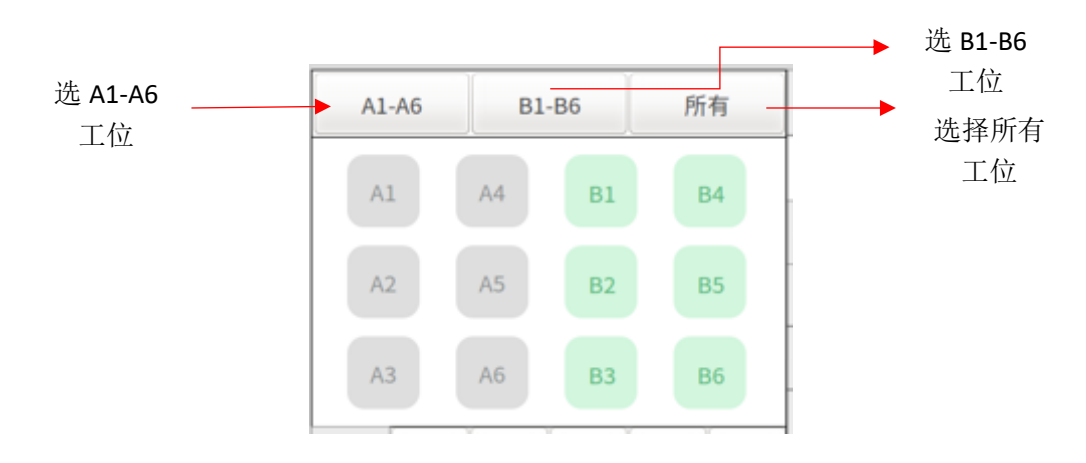

图 3-8 工位的界面显示

按试管在架子上的存放顺序,点击样品位置。

点击"A1-A6"一次,将选择 A 区域中的所有样本,而再点击一次,将取消选择所有 A 样本。类似的操作也适用于 B 区域中的所有样本。

点击"全部"按钮一次,将选择 A 和 B 区域中的所有样本。 如果管子在 A1 位置,就点击界面上的 A1 一次,类似的操作也适用于其它样本。

#### 注: 在开始实验之前,请确保方案中选择的样本位置,与样本的实际放置位置一致。 否则会严重影响实验结果,液体可能会溢出管外。

3.5 类型, 端口和次数的选择

| 类型 | Wash<br>Collect | Wash | Elution | Elution | Elution |
|----|-----------------|------|---------|---------|---------|
| 端口 | 1               | 5    | 2       | 3       | 4       |
| 循环 | 1               | 0    | 0       | 0       | 0       |

图 3-9 纯化流程的界面显示

更换类型:点击"Wash",可更换成"Wash collect"或"Elution",点击 "Elution",可更换成"Wash"或"Wash collect",注意:点击Wash1仅可更换成 "Wash collect"。

更换管道: Wash 端口号选择在 1-5 之间, Elution 端口号选择在 1-4 之间, 点击 数字可更换端口。

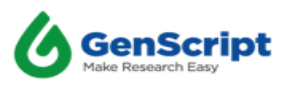

更换循环次数:循环栏对应的次数为当前步骤的洗脱或洗杂的重复次数,点击对应数字可修改循环次数。注意,除 wash1的循环次数至少需要1次外,其他循环次数范围为0-50次。

下表中显示了类型/端口/循环次数的输入范围和默认值:

#### 1) 纯化流程:

| Wash (固定)                    | Wash或Elution可选,<br>默认Wash                                        | Wash或Elution可选,<br>默认Elution                                     | Wash或Elution可选,默<br>认Elution                                     | Wash或Elution可选, 默<br>认Elution                                    | 洗脱时间范围0-<br>300min, 默认<br>值为10min |
|------------------------------|------------------------------------------------------------------|------------------------------------------------------------------|------------------------------------------------------------------|------------------------------------------------------------------|-----------------------------------|
| Port口自由选<br>择(1—5口)<br>, 默认1 | Wash<br>Port口自由选择(1—5<br>口), Elution<br>Port口自由选择(1—4<br>口), 默认5 | Elution<br>Port口自由选择(1—4<br>口), Wash<br>Port口自由选择(1—5<br>口), 默认2 | Elution<br>Port口自由选择(1—4<br>口), Wash<br>Port口自由选择(1—5<br>口), 默认3 | Elution<br>Port口自由选择(1—4<br>口), Wash<br>Port口自由选择(1—5<br>口), 默认4 |                                   |
| ≥1Cycle, 可<br>设1-<br>50, 默认1 | ≥0Cycle, 可设0-<br>50, 默认0                                         | ≥0Cycle, 可设0-<br>50, 默认0                                         | ≥0Cycle, 可设0-<br>50, 默认0                                         | ≥0Cycle, 可设0-<br>50, 默认0                                         |                                   |

#### 表 3-1 纯化流程类型/端口/循环次数的输入范围和默认值

2) 再生流程:

| Wash(固定)                     | NaoH(固定)                 | Wash (固定)                | Ethanol(固定)              | 鼓泡混匀次数范围1-<br>5次,默认值为3 |
|------------------------------|--------------------------|--------------------------|--------------------------|------------------------|
| Port口自由选<br>择(1—5口)          | Port口为7                  | Port口自由选择(1—5<br>口), 默认1 | Port口自由选择(1—4<br>口), 默认2 |                        |
| ≥1Cycle, 可<br>设1-<br>50, 默认1 | ≥0Cycle, 可设0-<br>50, 默认0 | ≥0Cycle, 可设0-<br>50, 默认0 | 1                        |                        |

表 3-2 再生流程类型/端口/循环次数的输入范围和默认值

#### 3.6 参数设置

参数更改只能对已选择的样本进行。

有两种设置参数的方法。

a. 通过表头的模板:

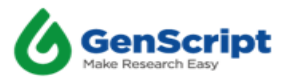

先选择需要用模板更改的工位,更改模板后,所选工位对应的参数,也会做相 应的更改。

在"Magbeads"列下,输入样品所用的磁珠的体积;

在"Wash"列下,输入样品所用的Wash溶液的倍数;

在"Elution"列下,输入样品所用的 Elution 溶液的倍数;

在 "Elution Time" 列下, 输入样品所用的洗脱静置时间。

b. 通过单独更改表格里的值:

直接点击对应工位和类型的值,在弹出的输入框里输入值即可。

您可以根据样本中使用的磁珠体积,更改每个样本的值。

下表中显示了允许使用的磁珠体积及其相应的洗涤/洗脱体积:

|          |      | 纯化流程——50ml离心管 |            |            |            |             |  |  |  |  |  |  |  |
|----------|------|---------------|------------|------------|------------|-------------|--|--|--|--|--|--|--|
| 参数名称     | MV范围 | MV默认值         | 体积最小值 (ml) | 体积最大值 (ml) | 体积默认值 (ml) | 磁珠区间体积 (ml) |  |  |  |  |  |  |  |
| Magbeads |      |               | 0.1        | 2          | 0.5        |             |  |  |  |  |  |  |  |
| Wash     | 5—20 | 20            | 0.4        | 40         | 10         | 0.1—2       |  |  |  |  |  |  |  |
| Elution  | 2—20 | 5             | 0.4        | 40         | 2.4        |             |  |  |  |  |  |  |  |

表 3-3 纯化流程磁珠体积及其相应的洗涤/洗脱体积

|          |      |       | 再生         | 流程——50ml离心管 |            |             |
|----------|------|-------|------------|-------------|------------|-------------|
| 参数名称     | MV范围 | MV默认值 | 体积最小值 (ml) | 体积最大值 (ml)  | 体积默认值 (ml) | 磁珠区间体积 (ml) |
| Magbeads |      |       | 0.1        | 2           | 0.5        |             |
| Wash     | 5—20 | 20    | 0.4        | 40          | 10         | 0.1—2       |
| NaoH     | 5—30 | 20    | 0.4        | 40          | 10         |             |
| Ethanol  | 3—20 | 3     | 0.4        | 40          | 1.4        |             |

表 3-4 再生流程磁珠体积及其相应的洗涤/洗脱体积

建议:在Elution前的Wash的试剂体积,建议采用5MV。

例如设置 Wash1 (3Cycle, 20MV), Wash2 (1Cycle, 5MV), Elution (3Cycle, 5MV)。

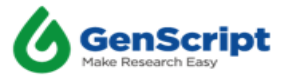

参数模板用于保存实验设置参数,包括纯化/再生对应界面的所有可见参数,即样品 位置和管路的选择、相关所有参数的设置。时间最近的一次试验方法将自动保存在"最 近"中。

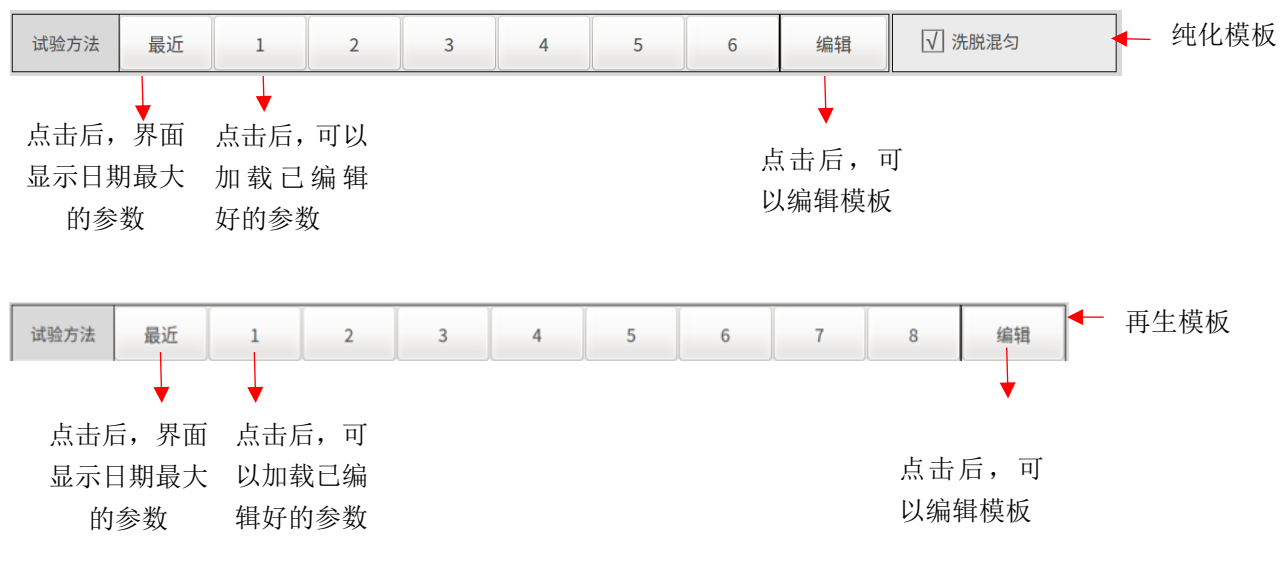

图 3-10 纯化及再生流程参数模板的界面显示

点击"编辑"按钮后,进入的界面:

| ÷ 0 | <u>لہ</u> ج | +12//~* | 18/50 |     |
|-----|-------------|---------|-------|-----|
| 序号  | 名字          | 操作」     | · 操作2 |     |
| 1   | R4          | 保存      | 加载    |     |
| 2   | processing  | 保存      | 加载    | 上一组 |
| 3   | processing  | 保存      | 加载    |     |
| 4   | processing  | 保存      | 加载    |     |
| 5   | processing  | 保存      | 加载    |     |
| 6   | processing  | 保存      | 加载    | 下一组 |
| 7   | processing  | 保存      | 加载    |     |
| 8   | processing  | 保存      | 加载    |     |

图 3-11 编辑模板

直接点击保存,会提示"名称已存在,请修改",需要先更改名字,文件名的输入

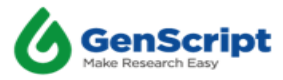

| 请输入              | 请输入文件名 |   |   |   |   |   |        |   |        |  |  |  |
|------------------|--------|---|---|---|---|---|--------|---|--------|--|--|--|
| 请输入长度范围为1-25的文件名 |        |   |   |   |   |   |        |   |        |  |  |  |
| 1                | 2      | 3 | 4 | 5 | 6 | 7 | 8      | 9 | 0      |  |  |  |
| Q                | w      | E | R | т | Y | U | I      | 0 | Р      |  |  |  |
| Α                | s      | D | F | G | Н | J | к      | L | Enter  |  |  |  |
| z                | X      | с | V | В | N | М | < Back |   | Litter |  |  |  |

图 3-12 编辑模板的文件名

再点击"保存"按钮,才能保存此参数模板。

点击"加载"按钮,可以正常加载对应的参数模板,但运行程序时,无法加载参数 模板。

参数模板文件的保存数量上限为 50,每一页显示 8个,用户可以点击"上一组"和 "下一组",自行切换参数模板的页面。

#### 3.8 执行程序

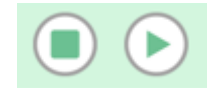

#### 图 3-13 控制按钮的界面显示

按下"开始"按钮,屏幕上将出现以下对话框,指示整个过程所需的缓冲区溶液量,及纯化流程是否选择洗脱混匀。

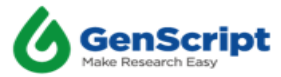

| 溶液体积提示 | Ť      | 20.81 |
|--------|--------|-------|
| 端口1    | 254 mL |       |
| 端口2    | 66 mL  | 确定    |
| 端口3    | 66 mL  |       |
| 端口4    | 66 mL  | 取消    |
| 端口5    | 306 mL |       |
| 端口6    | 186 mL | 保存    |
| 端口7    | 234 mL |       |
| 运行中参数( | 修改无效   |       |
| 洗脱混匀:  | 否      |       |
|        |        |       |

图 3-14 控制按钮的界面显示

在确保试剂瓶中有足够数量的缓冲液后,点击"确定"按钮,仪器将根据设定的 参数自动运行实验。点击"取消"按钮,不会执行程序。点击"保存"按钮,输入文 件名后,可以自动保存此次程序的参数。

点击"暂停"按钮,在完成当前步骤后,暂停仪器。再点击"继续"按钮,会继续执行程序。

点击"停止"按钮,将会弹出确认框。点击"确定"按钮,停止执行本次程序, 并进行初始化。点击"取消"按钮,继续执行本次程序。

注:

- 使用"停止"功能时需注意,按下停止按钮后,所有设置参数将会恢复至默认 参数,用户可通过点击"最近"按钮还原时间最近的一次参数设置。
- ② 纯化流程状态显示以洗脱阶段为例,状态栏的显示为"纯化|洗脱:32-1|剩余时间:09:20",此时显示的数字3为洗脱在整个纯化过程中的第3个阶段,数字2表示为用户设置的洗脱循环次数为2次,数字1表示当前为2个循环中的第1个循环;程序在洗脱阶段完成加液洗针后,进行对应工位的鼓泡,鼓泡洗针后进行倒计时静置,倒计时结束后完成当前循环的洗脱并提醒用户取样,显示的剩余时间以设置的Elution Time时间开始进行倒计时,剩余时间的显示仅在洗脱阶段中出现,wash阶段不存在剩余时间倒计时。
- ③ 纯化流程中途不支持用户修改参数,流程开始前,系统弹窗将提醒用户确认信息,如图 3-14.
- ④ 流程结束后仪器将会进行泵清洗流程,即用 Port5 对应试剂瓶中的 240ml 纯水 对加液泵进行清洗,防止泵结晶。

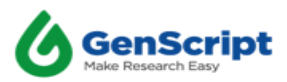

| A1-A | 6    | B1-B6 | ;    | 所有      | Magt   | peads         | Wa   | ash  | Na   | юн      | Wa         | ash           | Eth  | anol | Mixin | g Cycle |
|------|------|-------|------|---------|--------|---------------|------|------|------|---------|------------|---------------|------|------|-------|---------|
| A1   |      | 4     | B1   | R4      | 0.5    | mL            | 20   | MV   | 20   | MV      | 20         | MV            | 3    | MV   |       | 3       |
|      |      |       |      |         | Column | Mag-<br>beads | Wash | NaOH | Wash | Ethanol | Column     | Mag-<br>beads | Wash | NaOH | Wash  | Ethar   |
| A2   | A    | .5    | B2   | B5      | A1     |               |      |      |      |         | B1         |               |      |      |       |         |
| A3   | A    | 6     | B3   | B6      | A2     |               |      |      |      |         | B2         |               |      |      |       |         |
| -    | _    |       |      |         | A3     |               |      |      |      |         | B3         |               |      |      |       |         |
| 类型   | Wash | NaOH  | Wash | Ethanol | A4     |               |      |      |      |         | B4         |               |      |      |       |         |
| 端口   | 1    | 7     | 1    | 2       | A5     |               |      |      |      |         | 85         |               |      |      |       |         |
| 循环   | 1    | 0     | 0    | 1       | A6     |               |      |      |      |         | <b>B</b> 6 |               |      |      |       |         |
| 试验方法 | 法    | 最近    | 1    | 2       |        | 3             | 4    |      | 5    |         | 6          | 7             |      | 8    | 11    | 扇翔      |

图 3-15 再生模块的界面显示

再生模块具有与纯化模块类似的功能,在 Wash1 和 Wash2 之间存在 NaOH,且存在 Mixing Cycle,而不是洗脱时间。如图 3-15 红色框内突出显示,循环次数为 3,代表在 NaOH 循环流程中,将进行三次鼓泡操作,每两次鼓泡之间时间间隔为默认的 5 分钟。

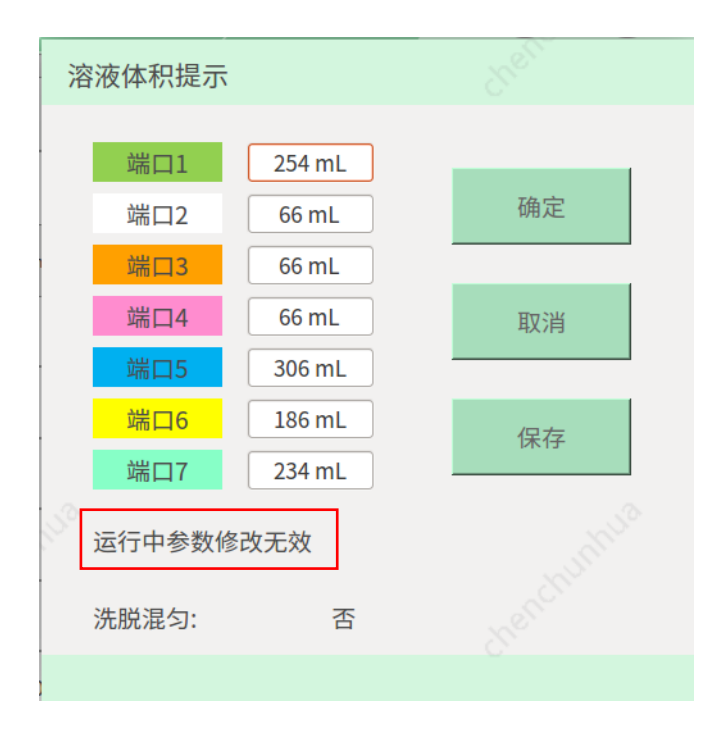

图 3-16 控制按钮的界面显示

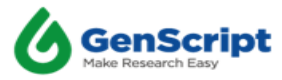

再生流程状态显示以 NaOH 阶段为例,状态栏的显示为"再生 |氢氧化钠:22-1 |剩余时间:04:20",此时显示的第一个数字2为 NaOH 在整个再生过程中的第2个阶段,第二个数字2表示为用户设置的 NaOH 循环次数为2次,数字1表示当前为2个循环中的第1个循环。显示的剩余时间表示为当倒计时结束后程序执行一次鼓泡,剩余时间的显示仅在 NaOH 流程中出现,wash 及 Ethanol 阶段不存在剩余时间倒计时。

再生应在干净的新离心管中进行,以避免任何污染。

再生流程中途不支持修改参数,流程开始前的界面中也增加了文字提示,如图 3-16。

流程结束后会有仪器将会进行泵清洗流程,即用 Port5 的 240ml 纯水对加液泵进行 清洗,防止泵结晶。

请转移需要再生的磁珠,至新离心管中,并添加缓冲液。使用 20%乙醇进行磁珠保存,乙醇倍数设置为 3 MV 可得到 25%的磁珠悬浮溶液。乙醇溶液的体积倍数范围为 2-20MV,溶液量范围为 0.4-40m1。若设置超限,仪器将弹框提示,自动调整溶液量在允许范围内。

#### 3.10 设置模块

如图 3-17 所示,为设置模块界面,此功能菜单中功能包含:日志导出、管路冲洗、 设置系统时间、加液测试、软件版本更新、紫外灯累计使用时间清空、空气过滤器累计 使用时间清空。

| <b>GenScript</b> 预处理              | 纯化 再生 | 设置 系统               |                     |  |  |  |  |
|-----------------------------------|-------|---------------------|---------------------|--|--|--|--|
| 日志                                | 管路冲洗  | 系统时间                | 加液测试                |  |  |  |  |
| <b>寺</b> 出                        | 管路冲洗  | 洗 设置系统时间 测试         |                     |  |  |  |  |
| Ŧ                                 | 十级    |                     |                     |  |  |  |  |
| 软件版本:<br>V1.0101020011            |       | 紫外线累计使用时间:<br>0 分   | 重置时间                |  |  |  |  |
| 综合驱动版本:<br>V1.0.0.0.3<br>马达驱动器版本: | 更新    |                     |                     |  |  |  |  |
|                                   |       | 空气过滤菇系计使用时间:<br>0 分 | 重置时间                |  |  |  |  |
| SURVE                             | EN131 | GURY <sup>L</sup>   | Survey P            |  |  |  |  |
|                                   | 就绪    |                     | 2022/01/09 17:15:30 |  |  |  |  |

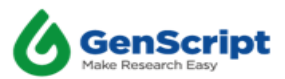

3.10.1 日志导出

插入U盘至仪器左侧USB口中,点击图 3-18 红框标识的 "导出"按钮,界面弹出历史 日志信息显示框,用户根据需要勾选被导出文件,再点击导出按钮,导出完成后,界面 弹出成功提示框,可在电脑端进行导出文件内容的查看。

注意:目前系统仅支持 U 盘格式为 FAT32,其他格式 U 盘将无法识别。

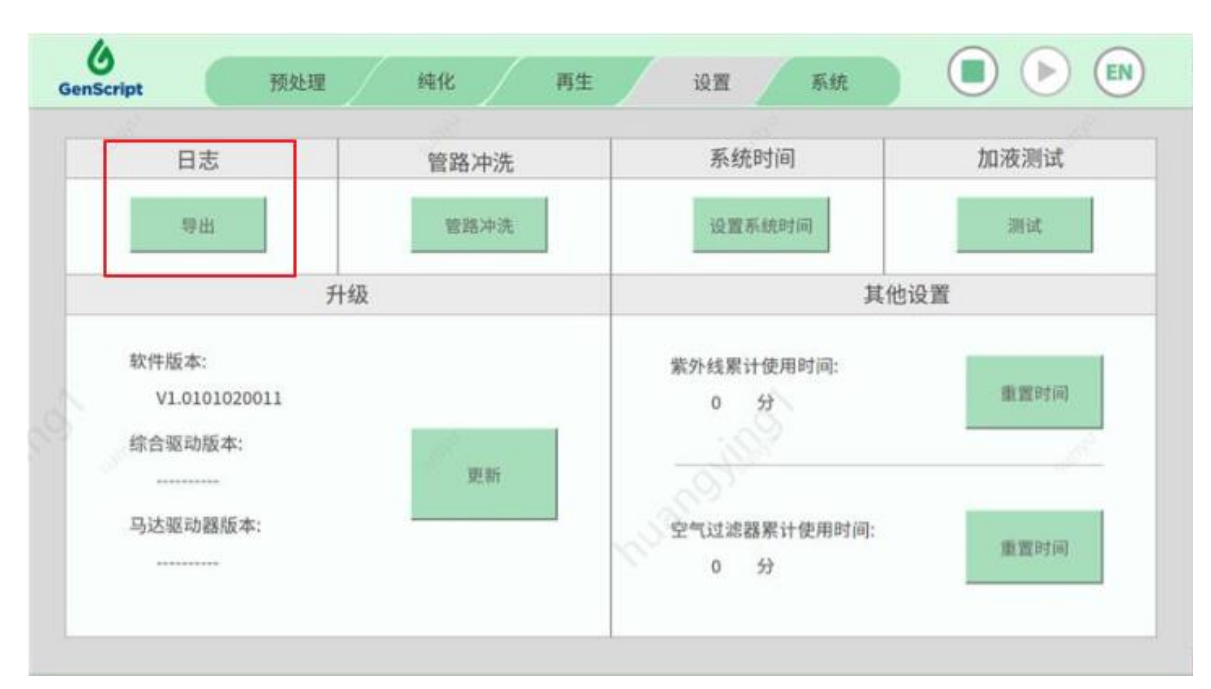

图 3-18 日志的界面显示

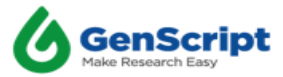

| 序号 | 名字                             | 选定 |     |
|----|--------------------------------|----|-----|
| 1  | processing_202101062341_GS.csv |    | 导出  |
| 2  | processing_202101062153_GS.csv |    | -   |
|    |                                |    | 首页  |
|    |                                |    |     |
|    |                                |    | 上一页 |
|    |                                |    |     |
|    |                                |    | 下一页 |
|    |                                |    |     |
|    |                                |    | 取消  |
|    |                                |    |     |

图 3-19 日志的界面显示

若用户未插入U盘,点击"导出"按钮,界面弹出如图 3-20 所示提示框,提示U盘 路径不存在,用户可根据提示进行检查。

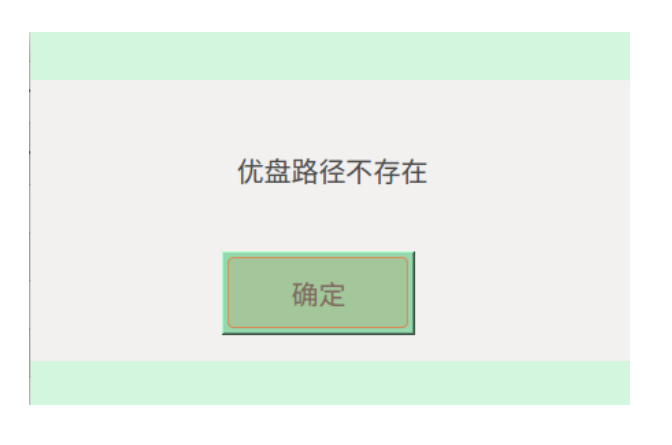

图 3-20 U 盘不存在提示框

若用户未勾选文件,点击"导出"按钮,界面弹出如图 3-21 所示提示框,提示用户 勾选需要导出的文件,用户可根据提示进行检查。

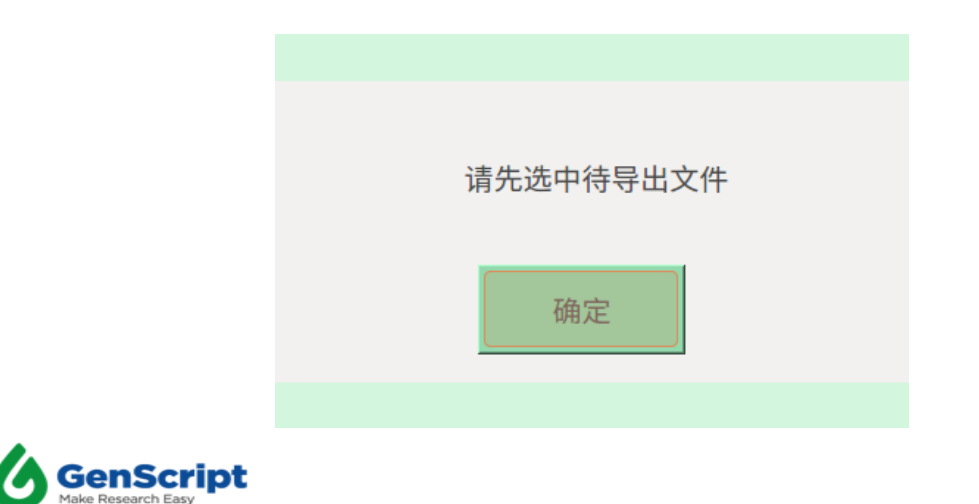

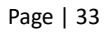

如下图所示为勾选文件后状态。

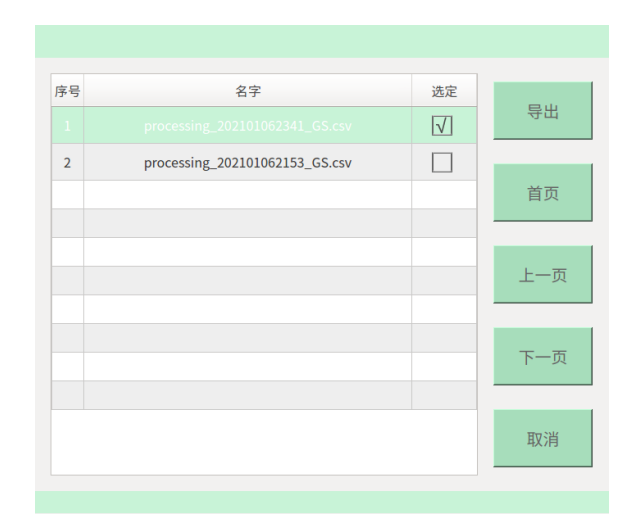

图 3-22 勾选文件

导出的日志数据如图 3-23、图 3-24、图 3-25 所示,分别包含流程中类型、端口、循环、磁珠体积及每个阶段溶液量,导出的 EXCEL 数据与界面数据顺序一一对应。

| Туре           | Wash       | Wash     | Elution     | Elution     | Elution     |              |             |
|----------------|------------|----------|-------------|-------------|-------------|--------------|-------------|
| Port           | 1          | 2        | 3           | 4           | 5           |              |             |
| Cycle          | 1          | 0        | 1           | 0           | 0           |              |             |
| Magbeads(mL)   | Wash(MV)   | Wash(MV) | Elution(MV) | Elution(MV) | Elution(MV) | Elution Time | e(Minute)   |
| 0.5            | 20         | 20       | 5           | 5           | 5           | 10           |             |
| Position       | IsSelected | Magbeads | Wash(mL)    | Wash(mL)    | Elution(mL) | Elution(mL)  | Elution(mL) |
| A1             | NA         |          |             |             |             |              |             |
| A2             | NA         |          |             |             |             |              |             |
| A3             | NA         |          |             |             |             |              |             |
| A4             | NA         |          |             |             |             |              |             |
| A5             | NA         |          |             |             |             |              |             |
| A6             | NA         |          |             |             |             |              |             |
| B1             | Selected   | 0.5      | 10          | 10          | 2.5         | 2.5          | 2.5         |
| B2             | Selected   | 0.5      | 10          | 10          | 2.5         | 2.5          | 2.5         |
| B3             | Selected S | 0.5      | 10          | 10          | 2.5         | 2.5          | 2.5         |
| B4             | Selected   | 0.5      | 10          | 10          | 2.5         | 2.5          | 2.5         |
| B5             | Selected   | 0.5      | 10          | 10          | 2.5         | 2.5          | 2.5         |
| <del>B6</del>  | Selected   | 0.5      | 10          | 10          | 2.5         | 2.5          | 2.5         |
| Elution Mixing | 1          |          |             |             |             |              |             |

图 3-23 纯化流程日志导出文档一混匀模式

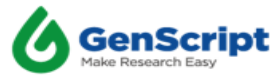

| Туре           | Wash       | Wash     | Elution     | Elution     | Elution     |             |             |  |
|----------------|------------|----------|-------------|-------------|-------------|-------------|-------------|--|
| Port           | 1          | 2        | 3           | 4           | 5           |             |             |  |
| Cycle          | 1          | 0        | 1           | 0           | 0           |             |             |  |
| Magbeads(mL)   | Wash(MV)   | Wash(MV) | Elution(MV) | Elution(MV) | Elution(MV) | Elution Tin | ne(Minute)  |  |
| 0.5            | 20         | 20       | 5           | 5           | 5           | 10          |             |  |
| Position       | IsSelected | Magbeads | Wash(mL)    | Wash(mL)    | Elution(mL) | Elution(ml  | Elution(mL) |  |
| A1             | Selected   | 0.5      | 10          | 10          | 2.5         | 2.5         | 2.5         |  |
| A2             | Selected   | 0.5      | 10          | 10          | 2.5         | 2.5         | 2.5         |  |
| A3             | Selected   | 0.5      | 10          | 10          | 2.5         | 2.5         | 2.5         |  |
| A4             | Selected   | 0.5      | 10          | 10          | 2.5         | 2.5         | 2.5         |  |
| A5             | Selected   | 0.5      | 10          | 10          | 2.5         | 2.5         | 2.5         |  |
| A6             | Selected   | 0.5      | 10          | 10          | 2.5         | 2.5         | 2.5         |  |
| B1             | NA         |          |             |             |             |             |             |  |
| B2             | NA         |          |             |             |             |             |             |  |
| B3             | NA         |          |             |             |             |             |             |  |
| B4             | NA 🔊       |          |             |             |             |             |             |  |
| B5             | NA         |          |             |             |             |             |             |  |
| B6             | NA         |          |             |             |             |             |             |  |
| Elution Mixing | 0          |          |             |             |             |             |             |  |

#### 图 3-24 纯化流程日志导出文档一不混匀模式

| 1            |            |              |          |             |              |             |
|--------------|------------|--------------|----------|-------------|--------------|-------------|
| Туре         | Wash       | NaOH         | Wash     | Ethanol     |              |             |
| Port         | 1          | 7            | 1        | 2           |              |             |
| Cycle        | 1          | 0            | 0        | 1           |              |             |
|              |            |              |          |             |              |             |
| Magbeads(mL) | Wash(MV)   | NaOH(MV)     | Wash(MV) | Ethanol(MV) | Mixing Cycle |             |
| 2            | 20         | 20           | 20       | 3           | 3            |             |
|              |            |              |          |             |              |             |
| Position     | IsSelected | Magbeads(mL) | Wash(mL) | NaOH(mL)    | Wash(mL)     | Ethanol(mL) |
| A1           | Selected   | 2            | 40       | 40          | 40           | 5           |
| A2           | Selected   | 2            | 40       | 40          | 40           | 5           |
| A3           | Selected   | 2            | 40       | 40          | 40           | 5           |
| A4           | Selected   | 2            | 40       | 40          | 40           | 5           |
| A5           | Selected   | 2            | 40       | 40          | 40           | 5           |
| A6           | Selected   | 2            | 40       | 40          | 40           | 5           |
| B1           | Selected   | 2            | 40       | 40          | 40           | 5           |
| B2           | Selected   | 2            | 40       | 40          | 40           | 5           |
| B3           | Selected   | 2            | 40       | 40          | 40           | 5           |
| B4           | Selected   | 2            | 40       | 40          | 40           | 5           |
| B5           | Selected   | 2            | 40       | 40          | 40           | 5           |
| B6           | Selected   | 2            | 40       | 40          | 40           | 5           |
|              |            |              |          |             |              |             |

#### 图 3-25 再生流程日志导出文档

#### 3.10.2 管路冲洗

点击"管路冲洗"按钮(如图 3-26),用户可使用此功能对 6 个加液泵进行诊断, 流程开始前需在 Port5 处准备 2L 纯水用于管路冲洗和泵诊断,冲洗过程中产生的废液 可以直排。用户点击"确定"按钮,进行管路冲洗操作。

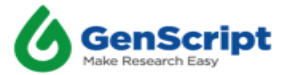

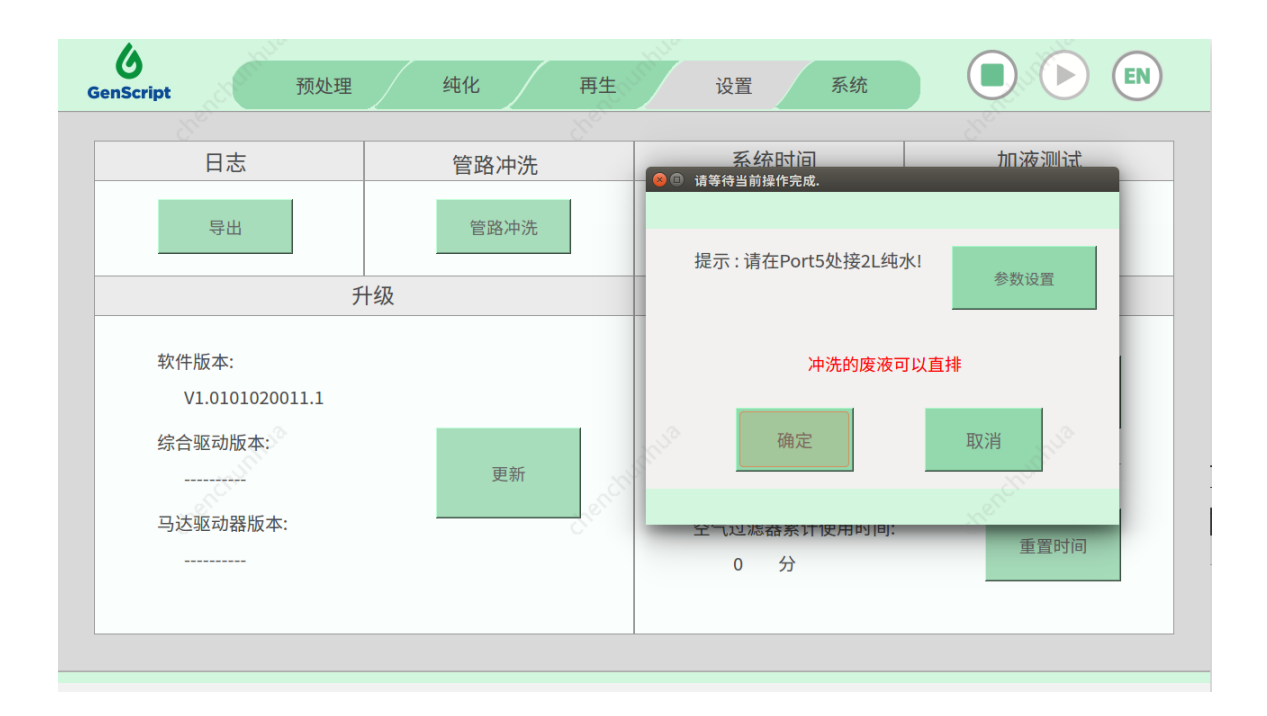

图 3-26 管路冲洗界面

点击参数设置按钮(如图 3-27),可以更改速度和电流。点击"确定"按钮,进行 管路冲洗操作;点击"取消"按钮,取消参数设置操作,并关闭操作弹窗。

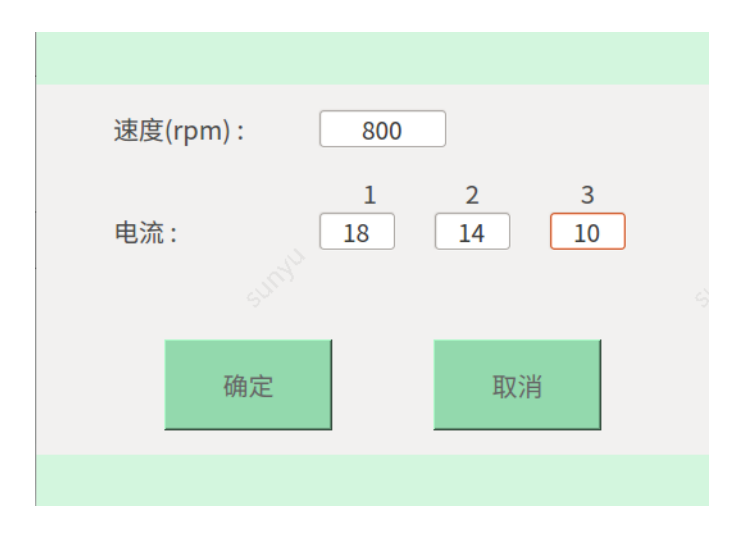

图 3-27 参数设置界面

#### 3.10.3 系统时间设置

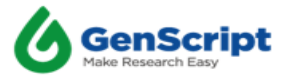

| 日志            | 管路冲洗                      | 系统时间         | 加液测试             |
|---------------|---------------------------|--------------|------------------|
| 导出            | 管路冲洗                      | 设置系统时间       | 測试               |
|               | 升级                        | 其代           | 也设置              |
| 软件版本:         |                           | 紫外线累计使用时间:   |                  |
| V1.0101020011 |                           | 0 分          | 重置时间             |
| 综合驱动版本:       | all in the                | 100          | 6                |
| ********      | 更新                        | S            |                  |
| 马达驱动器版本:      | · · · · · · · · · · · · · | 空气过滤器累计使用时间: |                  |
| ********      |                           | 0 53         | THE REF IS A ROL |

图 3-28 系统时间

点击图 3-28 红色标识框内"设置系统时间"按钮,弹出如图 3-29 所示对话框,用 户可根据需要进行系统时间的设置。用户可点击年月日时分秒各自对应的显示框,弹出 数字输入框,输入后点击确定按钮进行保存,全部设置完成后点击红色标识框内的"确 定"按钮,系统时间被保存,选择"取消"按钮,系统时间保留之前的时间。

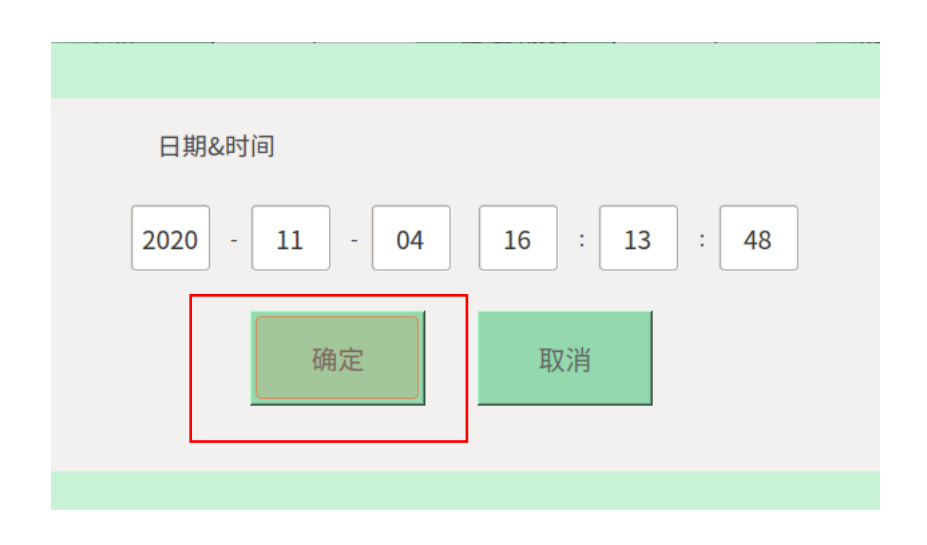

图 3-29 系统时间设置

3.10.4 加液测试

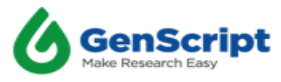

|                        |      |                     | -    |
|------------------------|------|---------------------|------|
| 日志                     | 管路冲洗 | 系统时间                | 加液测试 |
| 导出                     | 管路冲洗 | 设置系统时间              | 测试   |
|                        | 升级   | 其他                  | 设置   |
| 软件版本:<br>V1.0101020011 |      | 紫外线累计使用时间:<br>0 分   | 識證时间 |
| 综合驱动版本:                | 更新   |                     |      |
| 马达驱动器版本:               |      | 空气过滤器累计使用时间:<br>0 分 | 重置时间 |

图 3-30 加液测试

加液测试功能主要用于用户对仪器加液性能的测试,每次加液测试量为每根针加液 15m1液体,用户可根据需要更改加液管路端口,默认设置为端口1。

加液测试前须提前将样本架放置在 A 工位上,并且关上安全门,点击图 3-30 红色标识框内加液测试的"测试"按钮,弹出如图 3-31 所示对话框,用户可根据需要输入对应的端口号,加液量和速度,点击"确定"按钮,进行加液操作;点击"取消"按钮,取消加液操作,并关闭操作弹窗。

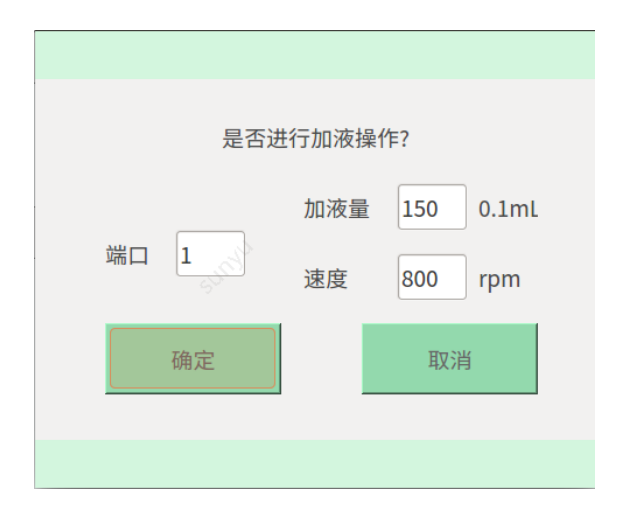

图 3-31 加液操作端口选择

加液测试将对 A1-A6 工位进行 15m1 的加液操作,加液操作完成后,弹出如图 3-32 所示提示框提醒用户加液完成,用户点击"确定"按钮,关闭提示框。

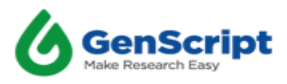

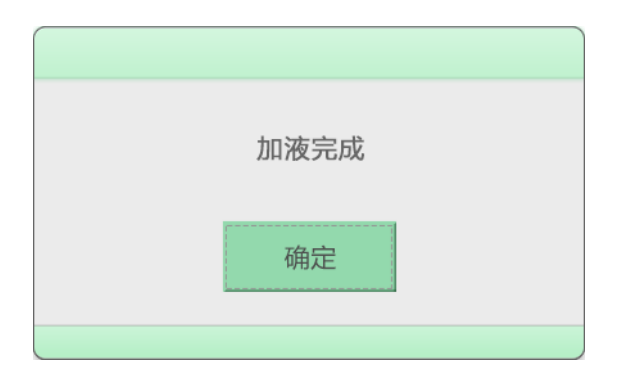

图 3-32 加液完成提示

3.10.5升级更新

| 日志                     | 管路冲洗   | 系统时间                | 加液测试 |
|------------------------|--------|---------------------|------|
| 等出                     | 管路冲洗   | 设置系统时间              | 测试   |
|                        | 升级     | 其他                  | 也设置  |
| 软件版本:<br>V1.0101020011 |        | 紫外线累计使用时间:<br>0 分   | 重要时间 |
| 综合驱动版本:                | 99. NT |                     |      |
| 马达驱动器版本:               |        | 空气过滤器累计使用时间:<br>0 分 | 重置时间 |

#### 图 3-33 软件更新

本仪器软件包含上位机软件、综合驱动软件、马达驱动软件三个部分,更新按钮左侧显示三个软件当前的版本信息,可供用户查看。用户可进行三个软件的独立更新也可 全部更新。插入含有可更新文件的 U 盘,点击图 3-33 红色标识框内的"更新"按钮, 弹出如图 3-35 所示更新确认对话框,点击"确定"按钮进入更新流程,点击"取消"按 钮,对话框消失,取消本次更新。

注意:目前 U 盘升级仅支持 FAT32 格式,其他格式 U 盘程序将无法识别更新。

可将更新文件的压缩包直接解压至 U 盘根目录, saplus 文件夹内所存放的文件内容 如图 3-34 所示。

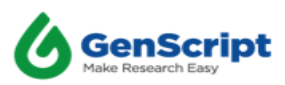

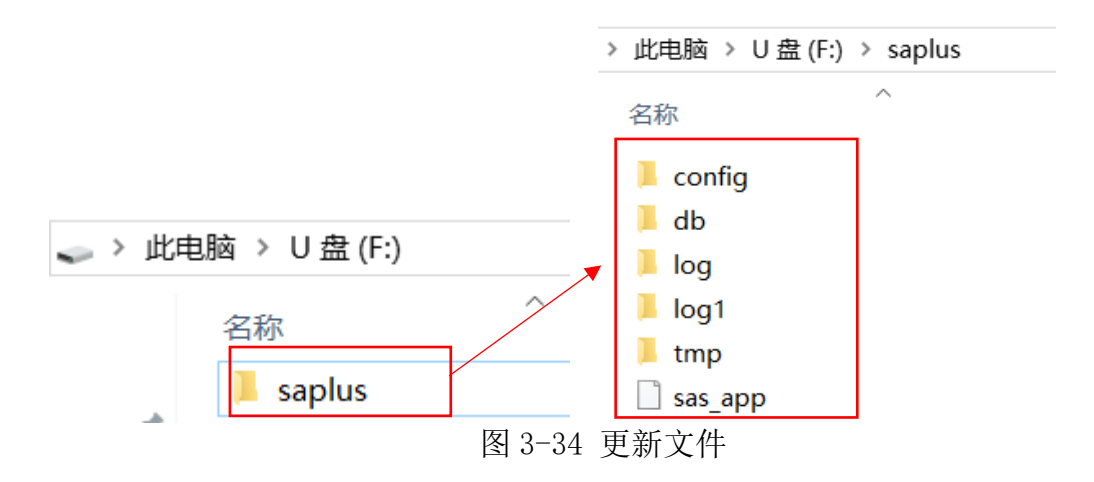

若用户未插入 U 盘或 U 盘内更新文件不符合要求,点击"更新"按钮,界面弹出提示框"软件更新文件不存在",用户可根据提示进行检查。

| 检测到软件制 | 版本,是 | 否更新软件? |  |
|--------|------|--------|--|
| 确定     |      | 取消     |  |

图 3-35 更新确认对话框

点击"确定"按钮后,界面弹出如图 3-36 所示软件更新进度界面,提示用户当前软件更新的进度情况。

|                                      | 22%                     |          |
|--------------------------------------|-------------------------|----------|
| 正在更新综合                               | 合板驱动程序                  |          |
| >>>已连持<br>>>>开始援<br>>>>扇区援<br>>>>正在更 | ξ<br>累除扇区<br>累除成功<br>互新 | <u>A</u> |
|                                      |                         | v        |
|                                      |                         |          |

图 3-36 更新进度显示框

更新完成后,弹出如图 3-37 所示软件全部更新完成对话框,用户点击"确定"按钮, 进行仪器的重启操作。重启后可正常使用。

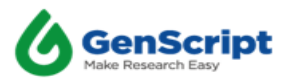

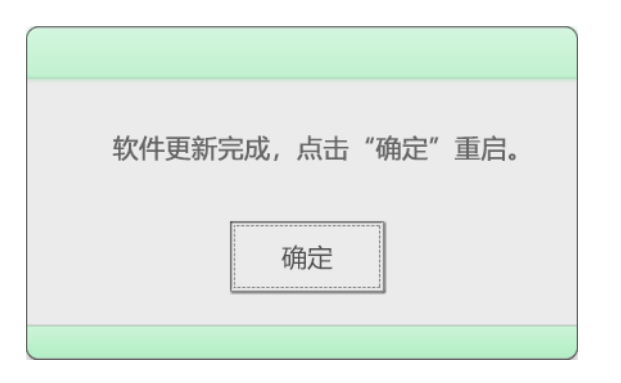

图 3-37 更新完成对话框

3.10.6 其他设置

| 日志                                | 管路冲洗 | 系统时间              | 加液测试 |  |
|-----------------------------------|------|-------------------|------|--|
| 专用                                | 管路冲洗 | 设置系统时间            | 测试   |  |
|                                   | 升级   | 其何                | 也设置  |  |
| 软件版本:<br>V1.0101020011<br>综合项动版本: |      | 紫外线累计使用时间:<br>0 分 |      |  |
| 马达驱动器版本:                          | 更新   | 空气过滤器累计使用时间:      | 重置时间 |  |

#### 图 3-38 总时间的计算和重置

其他设置功能内包含紫外灯累计使用时间重置、空气过滤器累计使用时间重置两部 分功能。点击图 3-38 红色标识框内的"重置时间"按钮,弹出如图 3-39 所示密码输入 对话框。输入正确密码,点击"确定"按钮后,累计时间被重置为 0。

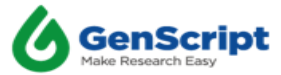

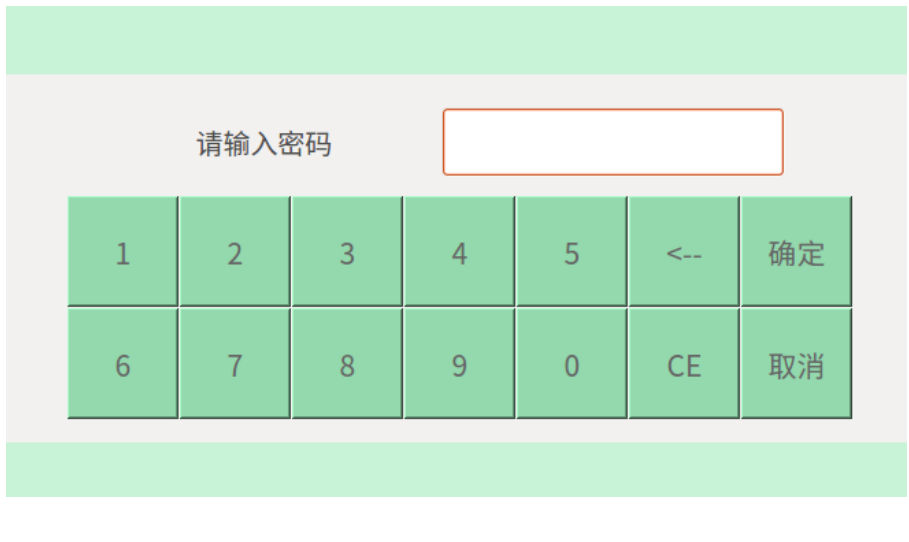

图 3-39 密码输入框

3.11 系统模块

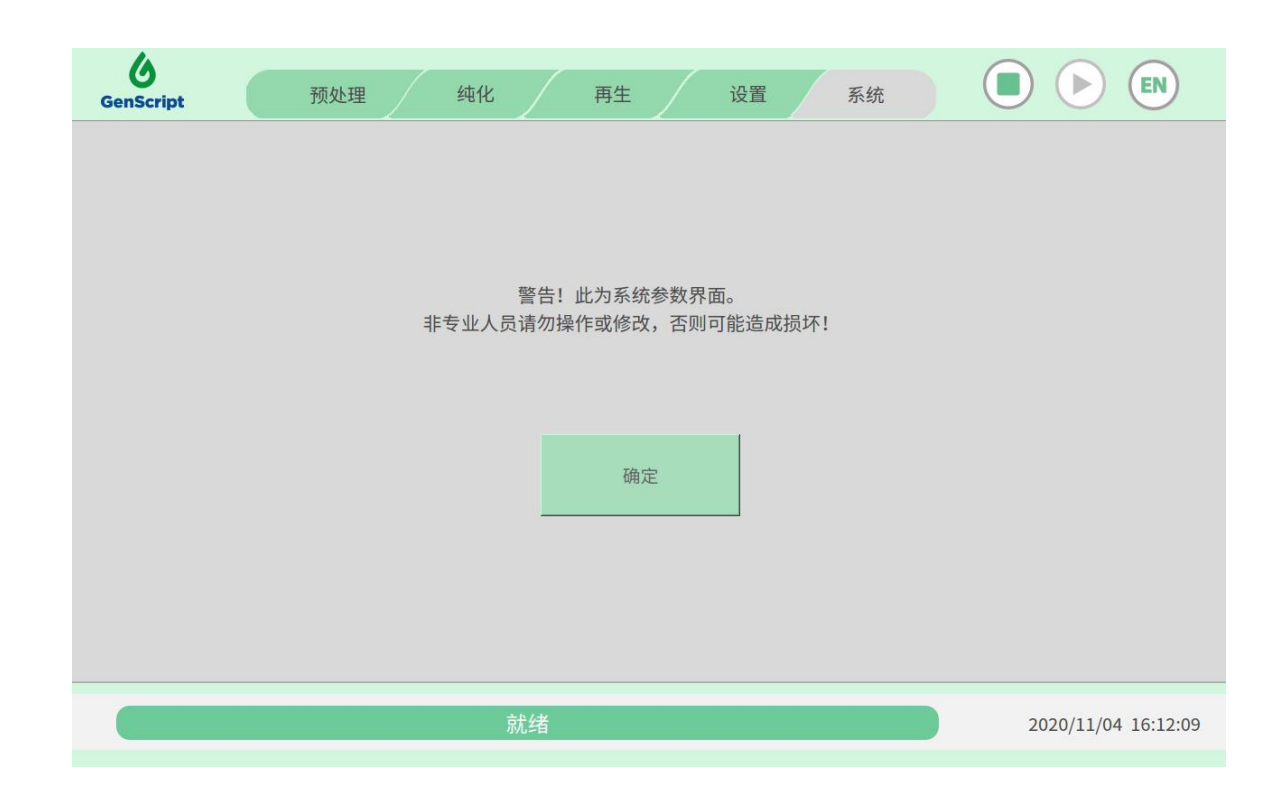

图 3-40 系统模块

注:此功能为专业的生产人员及售后工程师使用,用户请勿点击。

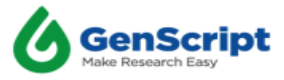

# 第4章 AmMag<sup>™</sup> SA Plus - 提示框说明

4.1 安全门警告

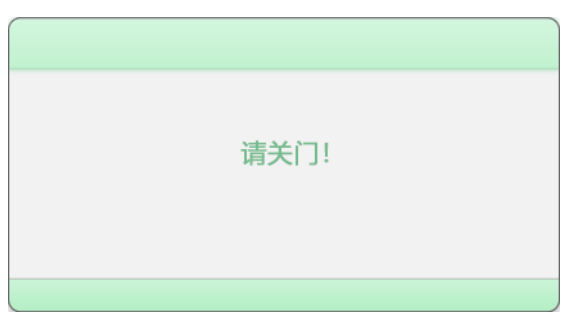

图 4-1 安全门提示示意图

在运行过程中,如果安全门打开,门指示灯显示为红色,仪器将停止工作,并在 原先动作完成后,屏幕上显示一个弹出警告窗口,提示请关门。为了仪器继续处理样 品请将门关上,否则仪器无法继续工作。

# 4.2 试剂量提示窗口

| 溶液体积提示    |         |     |       |  |
|-----------|---------|-----|-------|--|
| ہ دے بلند | 20.4 ml | l   |       |  |
| 端山工       | 294 mL  |     | 74 ch |  |
| 端口2       | 66 mL   |     | 佣定    |  |
| 端口3       | 66 mL   |     |       |  |
| 端口4       | 66 mL   | )   | 取消    |  |
| 端口5       | 306 mL  | ] — |       |  |
| 端口6       | 186 mL  |     | 保存    |  |
| 端口7       | 234 mL  | )   |       |  |
| 运行中参数修    | 改无效     |     |       |  |
| 洗脱混匀:     | 否       |     |       |  |
|           |         |     |       |  |

图 4-2 纯化流程溶液体积提示窗口

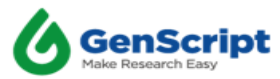

点击"开始"按钮执行任务后,界面弹出试剂端口,纯化菜单中显示试剂使用量及 是否鼓泡设置对话框,再生菜单中显示试剂使用量对话框。用户检查后再点击"确定" 或"保存"按钮。执行任务前,确认试剂瓶中缓冲液的体积是否满足本次实验的用量。

#### 4.3 洗脱完成提示窗口

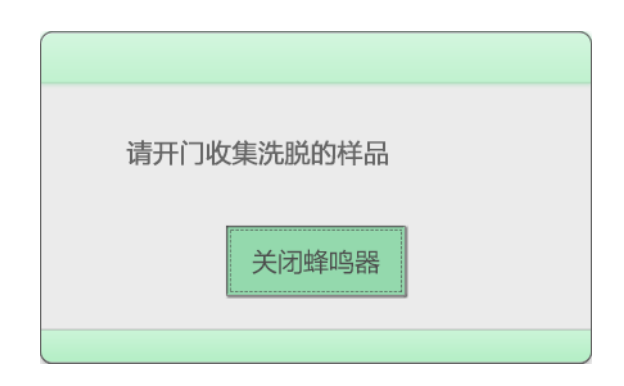

图 4-3 洗脱完成取样提示框

纯化洗脱流程完成后,界面弹出如图 4-3 所示洗脱完成提示窗口,并且仪器将发出 蜂鸣声以通知用户,蜂鸣器默认开启一分钟,若超过一分钟用户未手动关闭蜂鸣器或打 开仪器门,蜂鸣器将自动关闭。用户打开仪器安全门,磁力架和托盘将自动弹出,提示 框变更为图 4-4 所示内容:

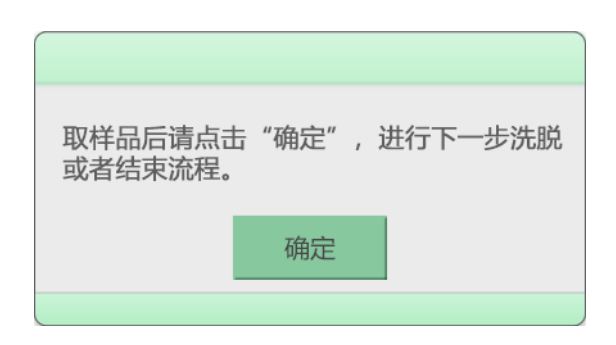

图 4-4 取样完成提示框

用户可以借助移液器从离心管中手动取出洗脱缓冲液。如果编排的程序包含一个以上的洗脱周期,用户在转移样品后,点击图 4-4 中的"确定"按钮,托盘将自动返回, 之后请关闭安全门,仪器将继续执行后续流程。

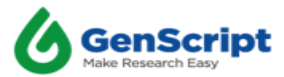

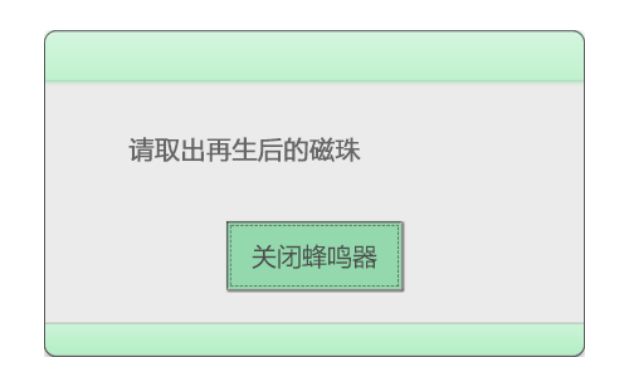

图 4-5 再生完成提示框

再生流程结束后,界面弹出如图 4-5 所示提示框,并且仪器将发出蜂鸣声以通知 用户,蜂鸣器默认开启一分钟,若超过一分钟用户未手动关闭蜂鸣器或打开仪器门, 蜂鸣器将自动关闭。打开安全门,手动拉出托盘,界面弹框提示请关门。取出再生后 的磁珠,手动将托盘推入仪器内,关闭安全门,请关门提示框消失,弹出运行完成提 示窗口。

#### 4.5 运行完成提示窗口

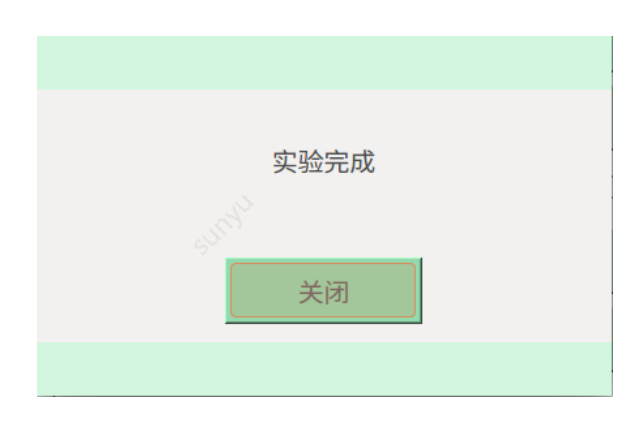

图 4-6 运行完成提示窗口

仪器完成操作流程后,界面将弹出"实验完成"提示框同时发出蜂鸣声,用户可 点击"关闭"按钮将其关闭。

建议客户使用完成后将管路充满 20%乙醇,可将管路 NO.1-7 放入 20%乙醇溶液 瓶,点击预处理界面的"充满"按钮,冲洗 2-3 次。

注:流程结束后,用于可参考2.3节内容进行去内毒素处理和2.8节管路清洗处理。

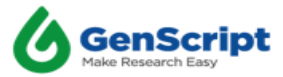

### 4.6 输入超量程提示窗口

磁珠设置输入框中显示可设置磁珠量的范围,若用户输入数值超出量程,点击 "确定"按钮后输入框仍显示在界面上,用户需重新设置磁珠量,详细的允许设置范 围一览请参阅 3.6 参数设置。

纯化模块中,若用户使用 0.1ml 磁珠,洗脱体积设置为 2MV,选择工位编辑任务时 界面弹框提示"洗脱溶液量值小于 0.4mL,默认更改为 0.4mL"。

| 洗脱溶液 | 量小于0.4mL, 默认更改为<br>0.4mL |
|------|--------------------------|
|      | 确定                       |
|      |                          |

图 4-7 洗脱溶液量值小于 0.4mL, 默认更改为 0.4mL 的提示窗口

再生模块中,若用户使用 0.1ml 磁珠,乙醇体积设置为 3MV,选择工位编辑任务时,界面弹框提示"乙醇溶液量值小于 0.4mL,默认更改为 0.4mL"。

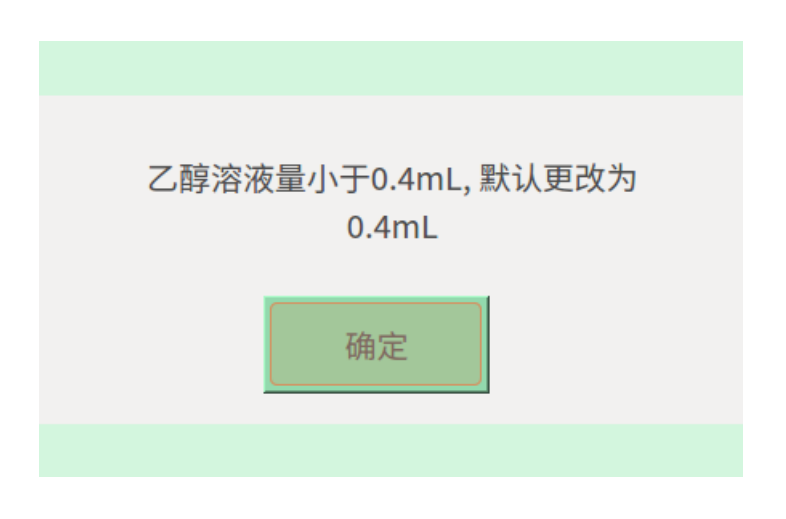

图 4-8 乙醇溶液量值小于 0.4mL, 默认更改为 0.4mL

再生模块中,若用户设置 NaOH 体积超过 40m1,选择工位编辑任务时,界面弹框提示"NaOH 溶液量大于 40mL,默认更改为 40mL"。

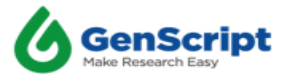

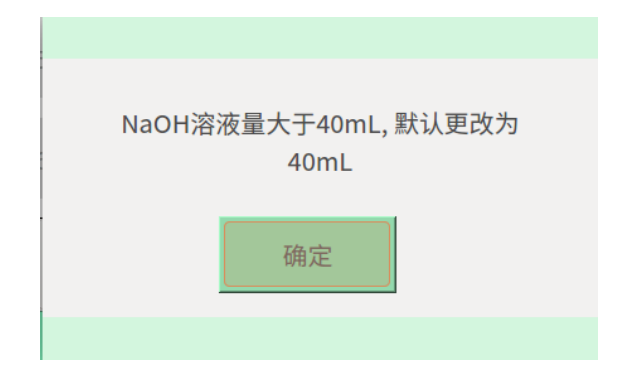

图 4-9 NaOH 溶液量大于 40mL, 默认更改为 40mL 的提示窗口

纯化模块中,由于 wsh 和 Elution 设置倍数范围不一致,编辑端口 3 洗脱倍数为 2MV 时,若点击切换此端口类型修改为 wash,界面弹框提示"洗杂:3 的值超出范围,请更改"。

| 洗杂:3 超范围,范围值为 5-20. |  |
|---------------------|--|
| 确定                  |  |
|                     |  |
|                     |  |

图 4-10 洗脱 2MV 切换成洗杂的提示窗口

纯化模块中,点击第一个端口类型的"wash"按钮,界面弹出不可更新提示框。 再生模块中,点击 NaOH 类型对应管道,界面弹出不可更新提示框。上述为不可修改的 默认配置项。

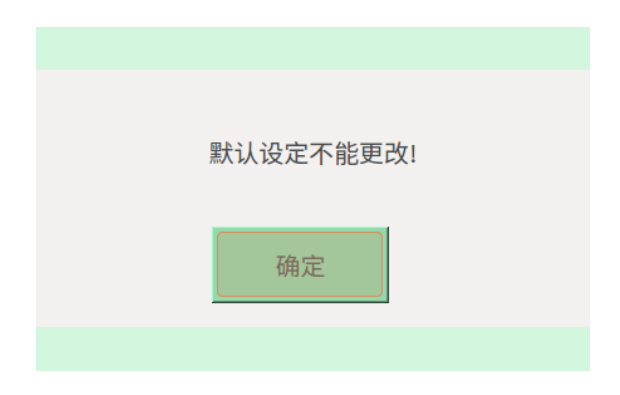

图 4-11 默认设定值不能改的提示

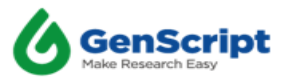

如果用户在使用过程中出现下面的异常情况,请及时联系金斯瑞售后进行维护并告知对应的错误代码,如 Error 0501.

4.7.1 初始化和预处理的异常提示

如果部分泵出现异常,弹窗和蜂鸣器将会提示 Error:0501,告知用户红色通道 无法使用,绿色通道可以正常使用;报错提示如图 4-12(异常通道为 4),点 击"确定"关闭弹窗和蜂鸣器。

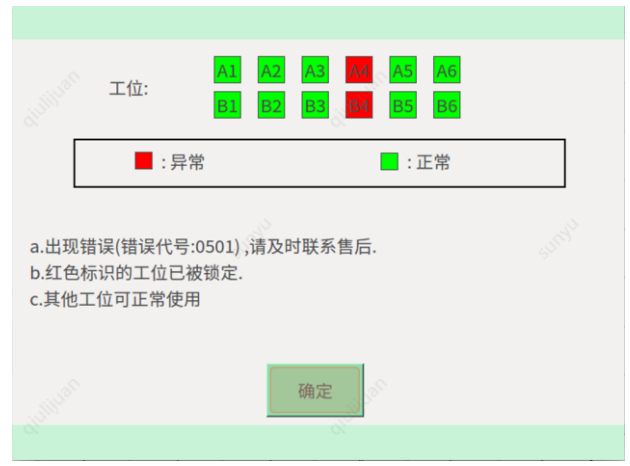

图 4-12 通道发生异常的报错窗口

若用户选择异常泵,系统将弹出泵异常弹窗,异常泵将不再被选中,也将不再运行,如图 4-13。

| A1  | -A6  | В    | ● □ 请夺付当新维行无处。                               | Elu           | tion | Elu  | tion    | Elutio  | n Time |
|-----|------|------|----------------------------------------------|---------------|------|------|---------|---------|--------|
|     |      | 44   | A3 A2 A3 M A5 A6                             | 51            | wv   | 5    | MV      | 10      | Min    |
|     |      | 744  | III B2 B3 B5 B6                              | Mag-<br>beads | Wash | Wash | Elution | Elution | Elutio |
| A   | 2    | A5   | ■:异常                                         |               |      |      |         |         |        |
| A   | 3    | A6   | a.出现错误(错误代号:0501),请及时联系售后.<br>b.红色标识的工位已被锁定. |               |      |      |         | d       | 2      |
| 类型  | Wash | Wash | c.其他工位可正常使用                                  |               |      |      |         |         |        |
| 80  | 1    | 5    |                                              |               |      |      |         |         |        |
| 盾环  | 1    | 0    | 确定                                           |               | g.   |      |         |         |        |
| 试验フ | 方法   | 最近   | 1 2 3 4 5 0                                  | 编辑            |      |      | 先脱混么    | 5       |        |

图 4-13 选择异常通道窗口

4.7.2 纯化和再生的异常提示

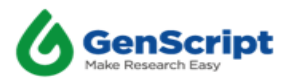

1)流程运行过程中,如果部分工位运行异常,弹窗和蜂鸣器将会提示 Error:0501,并用红色表示异常工位。用户可点击"详情"按钮了解异常情况,若用户需要将异常工位的样品取出进行手动操作后续流程或需要"暂停"/ "停止"整个流程,请先关闭弹窗,再点击对应的"暂停"/"停止"按钮执行 所需功能;若用户无需进行手动操作,仪器将继续运行。用户可手动关闭弹 窗,当实验完成后,弹窗将再次弹出并显示所有异常通道。

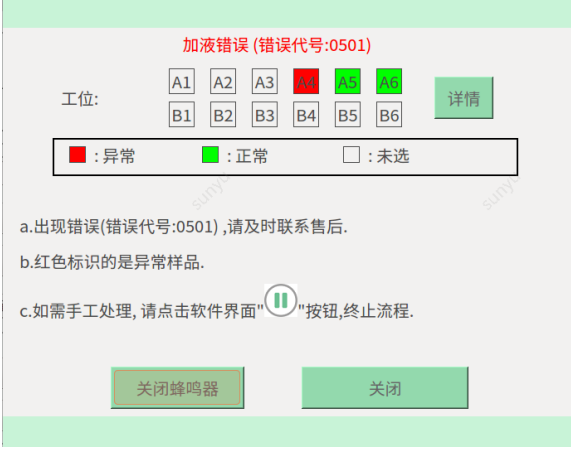

图 4-14 流程中通道异常的报错窗口

| 异常详情 |    |    |          |          |  |
|------|----|----|----------|----------|--|
| 位置   | 类型 | 循环 | 应加液量(mL) | 实加液量(mL) |  |
|      |    |    |          |          |  |
|      |    |    |          |          |  |
|      |    |    |          |          |  |
|      |    |    |          |          |  |
|      |    |    |          |          |  |
|      |    |    |          |          |  |
|      |    |    |          |          |  |
|      |    |    |          |          |  |
|      |    |    |          |          |  |
|      |    |    |          |          |  |
|      |    |    |          |          |  |
|      |    |    | 关闭       |          |  |

图 4-15 异常详情界面

|                                                     | 请开门收集洗脱的样品                    | L. C. C. C. C. C. C. C. C. C. C. C. C. C. |  |  |  |
|-----------------------------------------------------|-------------------------------|-------------------------------------------|--|--|--|
| 出现异常,请点击【详情                                         | 】查看.其他工位样品可正常                 | 收集.                                       |  |  |  |
| 工位: A                                               | 1 A2 A3 A A5<br>1 B2 B3 B4 B5 | <mark>A6</mark><br>B6                     |  |  |  |
| ■:异常                                                | - :正常                         | □:未选                                      |  |  |  |
| a.出现错误(错误代号:0501),请及时联系售后.<br>b.红色标识的异常样品可酌情进行手工处理. |                               |                                           |  |  |  |
|                                                     |                               |                                           |  |  |  |
|                                                     |                               |                                           |  |  |  |

图 4-16 样本收集异常窗口

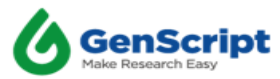

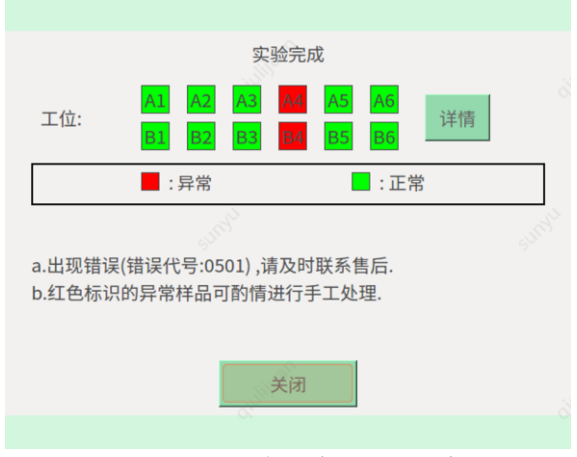

图 4-17 异常通道的实验完成窗口

2) 如果流程运行过程中,出现所有通道异常,弹窗和蜂鸣器将会提示 Error: 05, 仪器将不能再继续运行。

| A1  | -A6  | B1   | -B6         | ◎ 请等待当前操作完成.                                  | 11 V | Elut       | ion     | Elution Tim     |
|-----|------|------|-------------|-----------------------------------------------|------|------------|---------|-----------------|
| A   | 1    | A4   | B1          |                                               |      | 5 N        | ev.     | 10 Min          |
| A   | 2    | A5   | В2          |                                               |      | Wash       | Elution | Elution Elution |
| A   | 3    | A6   | ВЗ          | 二 :异常                                         |      |            |         |                 |
| 类型  | Wash | Wash | Elution Elu | a.出现错误(错误代号:0501) ,请及时联系售后.<br>b.红色标识的工位已被锁定. |      |            |         |                 |
| 端口  | 1    | 5    | 2           | c.其他工位可正常使用                                   |      |            |         |                 |
| 循环  | 1    | 0    | 0           | 确定                                            |      |            |         |                 |
| 试验7 | 5法   | 最近   | 1           |                                               |      | <u>□</u> ೫ | 脱混匀     | )               |

图 4-18 所有通道异常窗口

4.7.3 解锁异常泵

如果用户想解锁异常泵,推荐的方法是:使用"设置"界面的管路清洗功能进行加 液泵诊断,此时需在端口5处准备2L纯水用于诊断,诊断后的废液可直排。若诊断过 程中之前异常的通道运行正常,流程结束后将解锁此泵,若诊断过程中之前异常的通道 仍提示异常,则需及时告知售后进行维护,维护后由售后人员进行解锁。

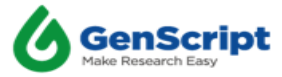

#### 第5章 AmMag<sup>™</sup> SA Plus - 故障排除指南

Q1. 打开仪器后,警报灯(红色)立即点亮。

A1. 安全门已打开或尚未完全关闭。

Q2. 打开仪器并复位一段时间后,警报灯(红色)点亮。

A2. 重置时间超出限制,请重启仪器进行重置。

Q3.参数设置后,预览值与设置值不一致。

A3. 设定值超出了仪器的适用范围。仪器最小溶液量为 0.4m1, 最大溶液量 40m1。

Q4. 单击"暂停"按钮后, 仪器继续工作。

A4. 完成当前步骤/循环后, 仪器将暂停工作。

Q5. 在运行期间调整参数。

A5. 无法对已经开始或正在执行的步骤进行参数调整。只能对后续步骤进行调整。

(注意:请暂停仪器以更改参数,更改完成后点击开始按钮,仪器重新开始工作)

Q6. 珠子很粘(粘在管壁上)。

A6. 如果您不担心样品中含有洗涤剂,请孵育您的含 0.1%Tween 80 的样品 2 个小时或 过夜,将解决磁珠粘性的问题。如果您担心样品中含有洗涤剂,则无需在温育过程中加 入洗涤剂至样品中。

注意:对于蛋白A磁珠,建议在清洁过程中添加清洁剂,在孵育过程中不必添加洗涤剂。

Q7. 珠子很粘(粘在管壁上),不能使用洗涤剂的样品。

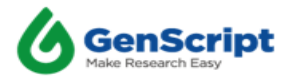

A7. 如果在第一步时不能将磁珠样品与洗涤剂一起温育,建议使用0.1%Tween进行平衡。 这也将解决珠子的粘性问题。

Q8. 当仪器运行过程中出现报警声长鸣并状态显示红色提示"错误代码: 1"的情况下如何处理?

A8. 一般情况下, 仪器软件系统存在通信未连接时将进行报警"错误代码: 1", 用户可通 过重启仪器尝试再次连接; 若无法实现再次连接, 则须联系售后人员进行其他指导操作。

如下表所示,为本机所有可能出现的故障类型及对应的错误代码。出现问题时处理 方法请参照 A8 执行。

| 错误代号      | 故障说明                                        |
|-----------|---------------------------------------------|
| 错误代码 01   | CAN 通信故障                                    |
| 错误代码 0301 | X 轴 电机或光耦传感器 异常                             |
| 错误代码 0302 | Y 轴 电机或光耦传感器 异常                             |
| 错误代码 0303 | Z 轴 电机或光耦传感器 异常                             |
| 错误代码 04   | 加液泵 1-加液泵 6 全部在初始化时,电机或光耦传感器或发生<br>堵转 异常    |
| 错误代码 05   | 加液泵 1-加液泵 6 或流程中的已选泵,全部电机或光耦传感器<br>或发生堵转 异常 |
| 错误代码 0501 | 部分加液泵电机或光耦传感器或发生堵转 异常                       |

表1 故障说明

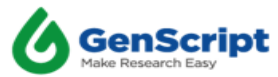

# 第6章 相关产品

| Cat. No. | Product Name                                |  |  |  |
|----------|---------------------------------------------|--|--|--|
| L00273   | Protein A MagBeads                          |  |  |  |
| L00672-4 | Protein A MagBeads MX                       |  |  |  |
| L00274   | Protein G MagBeads                          |  |  |  |
| L00673-4 | Protein G MagBeads MX                       |  |  |  |
| L00277   | Protein A/G MagBeads                        |  |  |  |
| L00695-4 | AmMag <sup>™</sup> Protein A Magnetic Beads |  |  |  |
| L00295   | Ni-charged MagBeads                         |  |  |  |
| L00327   | Glutathione MagBeads                        |  |  |  |
| L00424   | Streptavidin MagBeads                       |  |  |  |
| L00722   | AmMag™ MR-mini magnetic rack                |  |  |  |
| L00723   | AmMag <sup>™</sup> MR magnetic rack         |  |  |  |
| L00743   | AmMag <sup>™</sup> Box                      |  |  |  |

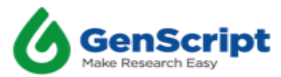

# 第7章 标准保修

#### 保修标准:

AmMag SA-2012 蛋白质纯化系统从GenScript 或其授权分销商安装之日起十二(12) 个月内,在正常使用和服务期间内,蛋白纯化系统发生材料和工艺方面的缺陷 GenScript 公司保证提供免费的服务。

如果产品在安装中被更改,篡改或在使用中被滥用,则本保修无效。说明与 GenScript的书面建议或规范不一致的方式。保修协议也排除因意外、滥用、过失、正 常磨损、火灾、水、闪电或其他不受 GenScript 公司的控制的自然灾害。所有货运、装 卸、快递、报关、仪器往返 GenScript 的保险和其他相关费用应由客户承担。

#### 可选的延长保修计划:

GenScript 为客户提供了延长保修期的机会,除了标准保修期的1年,额外保修2年。自购买之日起,您 AmMag<sup>™</sup> SA Plus 仪器共计保险三(3)年。有关此计划的更多详细信息,请发送电子邮件至 products@genscript.com,与我们的客户服务团队联系。

#### 保修条件:

GenScript 公司保留通过书面形式终止扩展保修的权利。除了最初设计的目的外, 在GenScript 认为该产品用于以下用途时,应通知所有者。对于未到保修期期限的退款, 在这种情况下, GenScript 应减去管理费用。适用 GenScript 标准条款和条件。

健康和安全说明已添加到说明中。

AmMag<sup>™</sup> SA Plus 设备配备了磁性元件。磁性元素位置带有强磁场警告标签的位置。 对强电磁波可能敏感的人,包括但不限于带有心脏起搏器的人,神经刺激器,胰岛素泵 或类似设备,或者带有铁磁植入物(例如,手术支架,人造心脏瓣膜,假体或金属碎片) 应与 AmMag<sup>™</sup> SA Plus 设备保持较远距离,应咨询医疗专业人员。

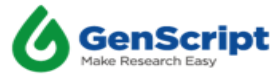

| SA plus               |              |  |  |  |
|-----------------------|--------------|--|--|--|
| 从测量位置到磁体的距离 (面向仪器的前部) |              |  |  |  |
| 距离: mm                | 最大磁场强度: GS   |  |  |  |
| 50                    | 50           |  |  |  |
| 100                   | 24           |  |  |  |
| 150                   | 5            |  |  |  |
| 200                   | 3            |  |  |  |
| 250                   | 2            |  |  |  |
| 300                   | 1            |  |  |  |
| 测量位置与磁铁之间的距离          | (面向仪器的左侧或右侧) |  |  |  |
| 距离: mm                | 最大磁场强度: GS   |  |  |  |
| 50                    | 80           |  |  |  |
| 100                   | 25           |  |  |  |
| 150                   | 10           |  |  |  |
| 200                   | 6            |  |  |  |
| 250                   | 2            |  |  |  |
| 300                   | 1            |  |  |  |

表 7-1 距离与磁场强度的对应表

在使用 AmMag<sup>™</sup>MR 之前,应清洁工作区域,以免产生铁屑或小铁屑,被磁力架吸附的物质可能会导致人身伤害或设备故障。

强磁场警告标签如下所示:

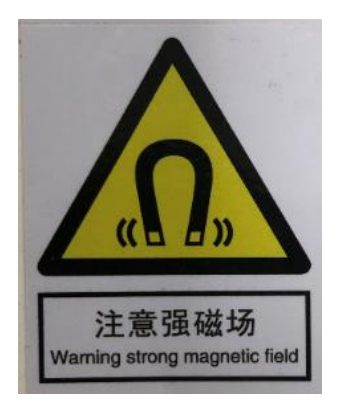

图 7-1 强磁场警告标签

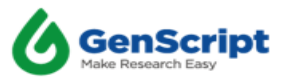

| 产品中有害物质的名称及含量 |        |        |        |             |            |              |
|---------------|--------|--------|--------|-------------|------------|--------------|
| 部件名称          | 有害物质   |        |        |             |            |              |
|               | 铅 (Pb) | 汞 (Hg) | 镉 (Cd) | 六价铬(Cr(VI)) | 多溴联苯 (PBB) | 多溴二苯醚 (PBDE) |
| 外壳及其组件        | 0      | 0      | 0      | 0           | 0          | 0            |
| 金属加工件         | 0      | 0      | 0      | 0           | 0          | 0            |
| 紫外灯           | 0      | Х      | 0      | 0           | 0          | 0            |
| 标贴印刷材料        | 0      | 0      | 0      | 0           | 0          | 0            |
| 电子电气部件        | Х      | 0      | 0      | 0           | 0          | 0            |
| 包装材料          | 0      | 0      | 0      | 0           | 0          | 0            |

本表格依据 SJ/T 11364 的规定编制。

〇:表示该有害物质在该部件所有均质材料中的含量均在 GB/T 26572 规定的限量要求以下。

×: 表示该有害物质至少在该部件的某一均质材料中的含量超出 GB/T 26572 规定的限量要求。

("×"部件均未与样品接触,且均符合欧盟 Rohs 要求。)

产品环保信息提示性说明:

请按照产品说明书的要求使用和维护本产品,不当利用或者处置本产品可能会对环境和人类健康造成影响。

依照国家《废弃电器电子产品回收处理条例》的有关内容,当您计划将此产品废弃时,请将其交给具有废弃电器电子产品处理资格的处理企业进 行处理。产品中有毒有害物质含量信息参照上表。

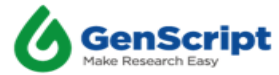